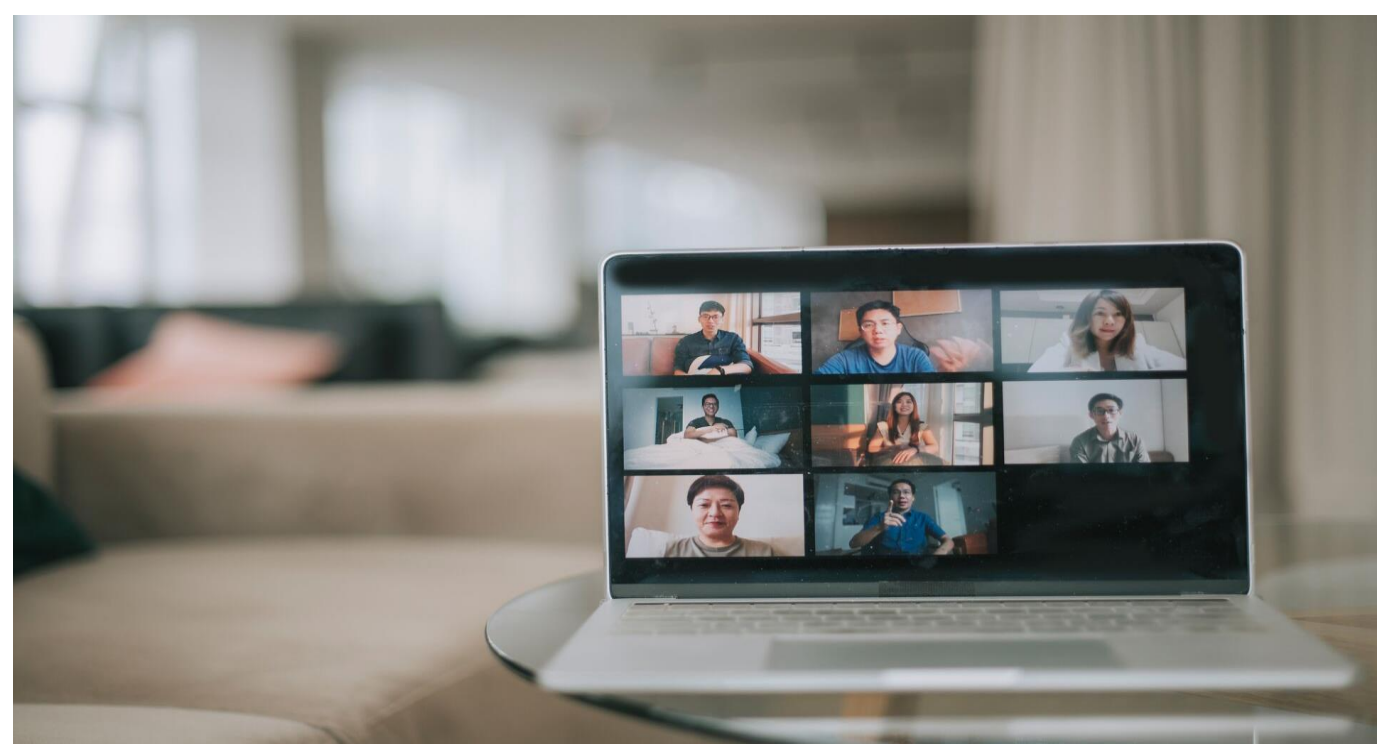

### Qualified Independent Contractor (QIC) Portal User Guide

Version 1.8, June 2024 Controlled electronic version prevails over printed copy of this document.

### **Table of Contents**

| Qualified Independent Contractor (QIC) Portal User Guide                                                                                                    | 1                           |
|----------------------------------------------------------------------------------------------------|-----------------------------|
| Introduction                                                                                                    | 4                           |
| About the QIC Portal                                                                                                    | 4                           |
| Registration Procedures for Health Plans                                                                                                    | 5                           |
| Registration Process Overview                                                                                                    | 5                           |
| Multi-Factor Authentication (MFA)                                                                                                    | 6                           |
| Registering as a QIC Portal Administrator<br>Request Portal Registration – QIC Portal Administrator<br>Administer Additional User Accounts – QIC Portal Administrator<br>Add an Associated Plan – QIC Portal Administrator<br>Add an Existing Plan – QIC Portal Administrator | 7<br>7<br>.10<br>.10<br>.11 |
| Navigating the Website                                                                                                    | 12                          |
| Working with Portal Forms                                                                                                    | 12                          |
| How to Submit a Plan Dismissal Request                                                                                                    | 13                          |
| How to Submit a Compliance Notice                                                                                                    | 15                          |
| Registering as an Additional User<br>Request Portal Registration – Additional User<br>Add an Associated Plan – Additional User                                                                                                    | 17<br>.17<br>.20            |
| Medicare Provider/Supplier/Employee Portal Registration Procedures                                                                                                    | 21                          |
| Portal Registration Process<br>Additional Users                                                                                                    | 21<br>.21                   |
| QIC Portal Administrator Procedures<br>Request Portal Registration – QIC Portal Administrator<br>Administer Additional User Accounts – QIC Portal Administrator                                                                                                    | 22<br>.22<br>.25            |
| Additional User Procedures<br>Request Portal Registration – Additional User                                                                                                    | 26<br>.26                   |
| Portal Registration Procedures for Other Organization Types                                                                                                    | 29                          |
| Portal Registration Process<br>Additional Users<br>Requestor/Submitter Designation                                                                                                    | 29<br>.29<br>.30            |
| QIC Portal Administrator Procedures<br>Request Portal Registration – QIC Portal Administrator<br>Administer Additional User Accounts – QIC Portal Administrator                                                                                                    | 30<br>.30<br>.34            |
| Additional User Procedures<br>Request Portal Registration – Additional User                                                                                                    | 35<br>.35                   |
| First Time Login Instructions                                                                                                    | 38                          |
| Appeal Request/Case File Submission Procedures                                                                                                    | 40                          |
| Request an Appeal – Medicare Part A, Part B (DME) Appeals                                                                                                    | 40                          |
| Submit a Part C Case                                                                                                    | 42                          |
| Upload Additional Documentation                                                                                                    | 43                          |

| Appendices                                                                | 43 |
|---------------------------------------------------------------------------|----|
| Appendix A: Deactivate a Contract – Health Plan QIC Portal Administrator  | 43 |
| Appendix B: Deactivate an Additional User – All QIC Portal Administrators | 44 |
| Appendix C: Part C – Medicare Reconsideration Request Form                | 45 |
| Appendix D: My Account Page                                               | 46 |
| Revision History                                                          | 47 |

#### Introduction

The QIC Portal User Guide describes the portal environment and registration process. It includes the specific steps to submit Medicare Part A and Part B (DME) appeals, and Part C case files. This guide is intended to be used by healthcare providers, suppliers, office staff, billing entities and Medicare health plans.

After reviewing the portal environment and registration overview information on the next few pages, go to the portal registration page that applies to your type of organization for help getting started.

### About the QIC Portal

The QIC Portal is a web application that enables users to electronically submit reconsideration appeal requests, case files and additional information to Maximus, eliminating the need to fax or mail them.

Additional benefits of submitting an appeal or case file via the portal include:

- Quick submission of appeal information and related documentation
- Immediate on-screen acknowledgement that the documentation has been received by Maximus
- Follow-up email confirmation

QIC Portal users can submit the following types of appeal documentation directly to Maximus:

- **Medicare Part A:** Medicare providers, their representatives and State Medicaid agencies can submit *reconsideration* appeal requests and *additional information* for services that have been denied coverage at the redetermination level.
- **Medicare Part B (DME):** Medicare suppliers and their representatives can submit *reconsideration* appeal requests and *additional information* for DME items/services that have been denied coverage at the redetermination level.
- **Medicare Part C:** Health plans can submit case files, additional information, requests to dismiss an ongoing reconsideration appeal and compliance notices.

### **Registration Procedures for Health Plans**

#### **Registration Process Overview**

#### **QIC Portal Administrators**

Health plans must designate an individual within their organization to become a QIC Portal Administrator. The role of the QIC Portal Administrator is to manage their organization's QIC Portal users and to create and associate contract numbers belonging to their organization.

Once the health plan designates a QIC Portal Administrator, this individual registers for an account, requesting approval from Maximus to become a QIC Portal Administrator for their group. Maximus will review the individual's registration details and approve or deny the request. If denied, Maximus will provide a denial reason via email. Denied registrants are welcome to submit a new registration request correcting the denial reason.

When the registration request is approved, the QIC Portal Administrator will receive an account activation email containing login credentials to access their new QIC Portal account.

#### **Additional Users**

After the QIC Portal Administrator account is activated, the health plan's staff members may register additional user accounts which will be administered by the organization's designated QIC Portal Administrator. The QIC Portal Administrator will receive email notification of additional user registrants and will approve or deny them. Once the designated administrator has approved an additional user's account, the additional user will receive an account activation email containing login credentials to access their new QIC Portal account.

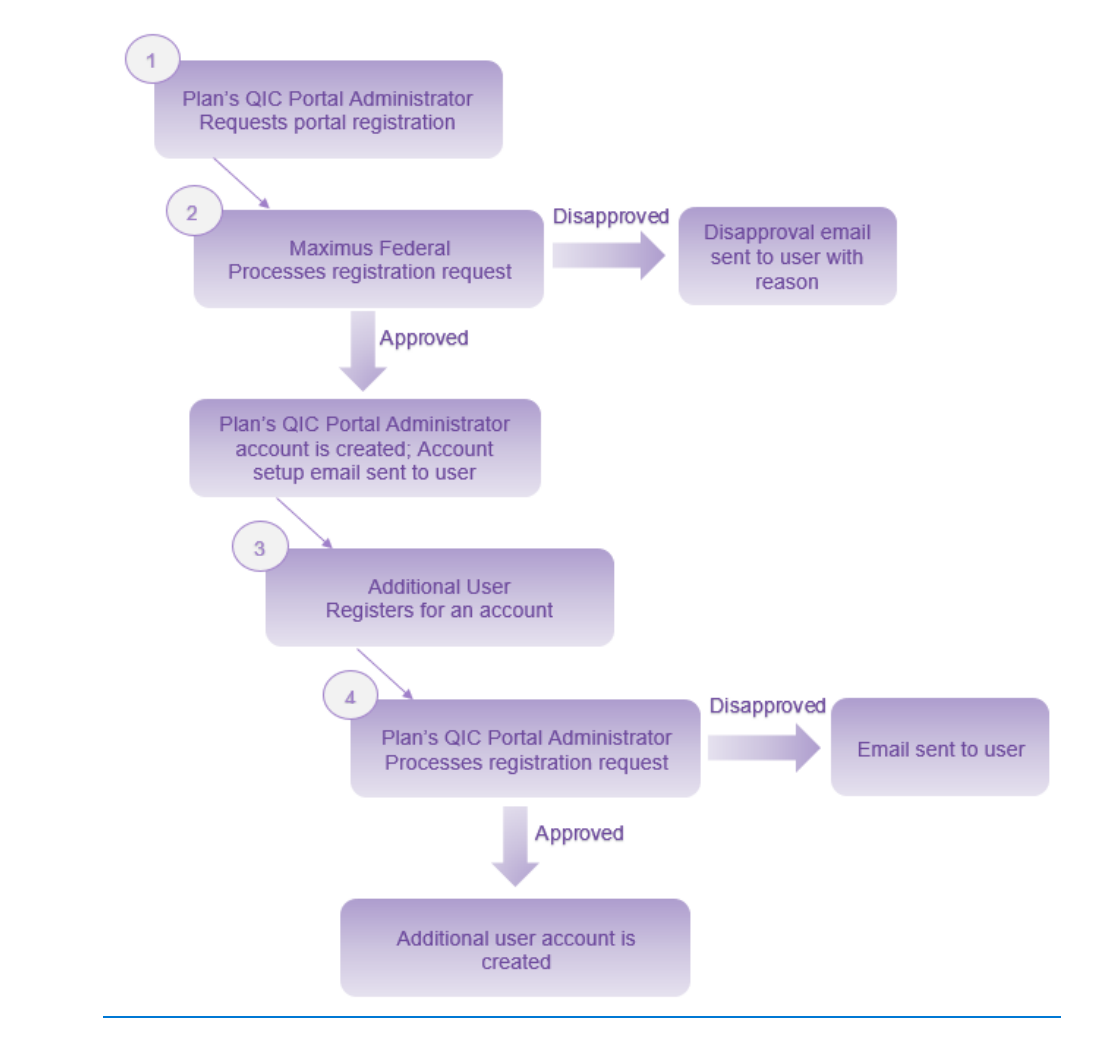

#### **Multi-Factor Authentication (MFA)**

We don't have to tell you that data security is important, especially in the health care industry. In fact, it is critical for every individual and business, and essential to Maximus, to stay ahead of potential threats to data security.

MFA provides an additional layer of security. It requires that users have two unique elements that identify them to our systems. When accessing the QIC Portal, in addition to your password you will enter a unique authentication code provided by a security token. The token is in the form of a six-digit number, called a soft token, which is provided in a text message sent to your mobile device.

Every QIC Portal registrant is therefore required to register a mobile device number during their account registration.

Each time you enter your username and password to access the QIC Portal, a text message containing your authentication code ("PIN") is sent to your registered mobile device.

| •••••                                            | 10:31 AM                                             | 86% 💷 ) |
|--------------------------------------------------|------------------------------------------------------|---------|
| K Messages                                       | 123-456                                              | Details |
| Your Maximus Pl<br>expires in 3 minu<br>message. | N is 123456. Your code<br>ites. Do not reply to this |         |

You will be prompted to enter the authentication code you received within the below dialog box on the QIC Portal website.

| We have delivered the authentication code by SMS to +****** 1234. Please enter the code to complete authentication. |
|----------------------------------------------------------------------------------------------------|
| Sign in                                                                                                    |

#### **Registering as a QIC Portal Administrator**

#### **Request Portal Registration – QIC Portal Administrator**

Important: This registration procedure only applies to the health plan's QIC Portal Administrator.

- 1. In your browser, access https://gicappeals.cms.gov.
- 2. On the left side of the page, click **Register**.

| 🚨 Who May                                                | Register?                                                                                        |
|----------------------------------------------------------|--------------------------------------------------------------------------------------------------|
| The QIC Po<br>by healthca<br>office staff,<br>Medicare h | ortal is intended for use<br>are providers, suppliers,<br>billing companies, and<br>ealth plans. |
| Register                                                 |                                                                                                  |
|                                                          |                                                                                                  |

3. Read the **Registration Request** policy and if you agree, select the **I understand and agree to the above policy** checkbox.

| Qualified Independent Contractor (QIC) for Medicare Appeals                                                                                                    | SIGN IN                      | REGISTER               |
|----------------------------------------------------------------------------------------------------|------------------------------|------------------------|
| Registration Request                                                                                                    |                              |                        |
| The QIC Portal uses Multi-Factor Authentication (MFA) which requires each user to input a Token (PIN number) upon each log in. The PIN number will be provided via c message) each time you log in. Therefore, upon registration you MUST provide a cell phone number that is capable of receiving text messages. If you do not have a cli is capable of receiving text messages, you will not be able to log into the CIC Portal. | ell phone SI<br>cell phone n | MS (text<br>umber that |
| Please click the checkbox below to continue with registration with a cell phone number and to confirm your understanding of these requirements for using the QIC Porta                                                                                                    | d.                           |                        |
| I understand and agree to the above policy                                                                                                    |                              |                        |
| You must acknowledge and accept the Terms about the Cell Phone Usage to register with this Portal                                                                                                    |                              |                        |
|                                                                                                    |                              |                        |
| For information about the availability of auxiliary aids and services, please visit: http://www.medicare.gov/about-us/nondiscrimination/nondiscrimination-notice                                                                                                    | e.html                       |                        |
| Help Contact Us About Us Privacy Policy Vulnerability Disclosure Policy                                                                                                    |                              |                        |
| Copyright © 2024 Maximus Inc. All rights reserved                                                                                                    |                              |                        |

4. Click in the Organization Type list and select Health Plan.

![](_page_6_Picture_10.jpeg)

Copyright © 2024 Maximus Inc. All rights reserved

5. In the **E-mail** field, type the email address to which you would like to receive portal correspondence and click **Enter**.

| Qualified Independent Contractor (QIC)                                                                                                    | for Medicare Appeals                                                                                                    | SIGN IN REGISTER                                      |
|----------------------------------------------------------------------------------------------------|----------------------------------------------------------------------------------------------------|-------------------------------------------------------|
| Registration Request                                                                                                    |                                                                                                    |                                                       |
| The QIC Portal uses Multi-Factor Authentication (MFA) which remessage) each time you log in. Therefore, upon registration you is capable of receiving text messages, you will not be able to log Please click the checkbox below to continue with registration with | uires each user to input a Token (PIN number) upon each log in. The PIN number will be provided via<br>MUST provide a cell phone number that is capable of receiving text messages. If you do not have a<br>into the QIC Portal.<br>n a cell phone number and to confirm your understanding of these requirements for using the QIC Port. | cell phone SMS (text<br>cell phone number that<br>al. |
| I understand and agree to the above policy                                                                                                    |                                                                                                    |                                                       |
| All fields are required.<br>Please select your Organization type<br>Health Plan                                                                                                    | Please enter your E-mail                                                                                                    |                                                       |
|                                                                                                    |                                                                                                    |                                                       |
| For information about the availability of auxiliary                                                                                                    | aids and services, please visit: http://www.medicare.gov/about-us/nondiscrimination/nondiscrimination-notic                                                                                                    | e.html                                                |
| Help                                                                                                    | Contact Us About Us Privacy Policy Vulnerability Disclosure Policy                                                                                                    |                                                       |
|                                                                                                    | Copyright © 2024 Maximus Inc. All rights reserved                                                                                                    |                                                       |

6. For the question Are you registering as a QIC Portal Administrator? select Yes.

| Qualified Independent Contractor (QIC)                                                                                                    | for Medicare Appeals                                                                                                    | SIGN IN REGIST                                                                                                    | ER |
|----------------------------------------------------------------------------------------------------|----------------------------------------------------------------------------------------------------|----------------------------------------------------------------------------------------------------|----|
| Registration Request                                                                                                    |                                                                                                    |                                                                                                    |    |
| The QIC Portal uses Multi-Factor Authentication (MFA) which message) each time you log in. Therefore, upon registration <b>yo</b> is capable of receiving text messages, you will not be able to lo | equires each user to input a Token (PIN number) upon each log i<br>u <u>MUST provide a cell phone number</u> that is capable of receiv<br>g into the QIC Portal. | n. The PIN number will be provided via cell phone SMS (text<br>ing text messages. If you do not have a cell phone number tha | ıt |
| Please click the checkbox below to continue with registration w                                                                                                    | ith a cell phone number and to confirm your understanding of the                                                                                                 | ese requirements for using the QIC Portal.                                                                                   |    |
| I understand and agree to the above policy                                                                                                    |                                                                                                    |                                                                                                    |    |
| All fields are required.<br>Please select your Organization type                                                                                                    | Please enter your NPI                                                                                                    |                                                                                                    |    |
| Medicare Provider/Supplier or Employee                                                                                                    | 7484651536121165                                                                                                    | Enter                                                                                                    |    |
| No record of this unique identifier exists in our system, wo<br>Yes No                                                                                                    | uld you like to register this number?                                                                                                    |                                                                                                    |    |

For information about the availability of auxiliary aids and services, please visit: http://www.medicare.gov/about-us/nondiscrimination/nondiscrimination-notice.html Help Contact Us About Us Privacy Policy Vulnerability Disclosure Policy Copyright © 2024 Maximus Inc. All rights reserved

7. Complete the following fields (all fields are required except where indicated):

| I understand and agree to the above policy                       |                                                        |          |
|------------------------------------------------------------------|--------------------------------------------------------|----------|
| All fields are required.<br>Please select your Organization type | Please enter your E-mail                               |          |
| Health Plan                                                      | <ul> <li>chelsea.lynn.snelling+73@gmail.com</li> </ul> | Enter    |
| Are you registering as a QIC Portal Administra                   | ator?                                                  |          |
| Yes O No                                                         |                                                        |          |
| First Name                                                       | Last Name                                              | Title    |
|                                                                  |                                                        |          |
| O a mar a dan a fan anna da sassa a shaait sill k                |                                                        |          |
| orrespondence for appeals you submit will b                      | e sent to this address.                                |          |
| Address 1                                                        | Address 2 (optional)                                   |          |
|                                                                  |                                                        |          |
| Sity                                                             | State                                                  | ZIP Code |
|                                                                  | Please Choose                                          | ▼        |
| Nork Phone                                                       | Cell Phone                                             |          |
| Request for Information Fax                                      | Decision Letter Fax                                    |          |
|                                                                  |                                                        |          |
| Submit Reset Cancel                                              |                                                        |          |

- First Name, Last Name, Title
- Address Line 1 and Address Line 2 (if applicable), City, State and Zip Code
  - Note: List the address where all appeals correspondence should be sent to. Include an 'Attention:', 'Suite', 'Department', etc. as applicable. Correspondence includes, but is not limited to, the appeal acknowledgement notice, requests for additional information, and the appeal decision.
- Work Phone enter the phone number by which Maximus may contact you when necessary; this number appears on each appeal submitted.
- Cell Phone enter the mobile phone number to which you would like to receive your authentication text message. Maximus will not contact you at this number regarding your appeal/documentation submissions.
- **Request for Information Fax** enter the fax number where Maximus should send requests for additional information.
- Decision Letter Fax enter the fax number where Maximus should send the decision letter.
- 8. Click **Submit**. Confirmation of your registration request is displayed.

| Qualified Independent Contractor (QIC) for Medicare Appeals                                                                                                    | SIGN IN                 | DEGISTED     |
|----------------------------------------------------------------------------------------------------|-------------------------|--------------|
|                                                                                                    |                         | REGISTER     |
| Confirmation of QIC Appeals Portal Registration Request                                                                                                    |                         |              |
| Thank you for submitting your Request for Registration on the QIC Appeals portal. Your registration request will be processed shortly, and you will receive an login and password information. You may not login to submit appeal requests until you receive these login details from Maximus. | email confirming your a | account with |
| If you need any assistance, please return to this site and use the Contact Us link at the bottom of any page.                                                                                                    |                         |              |
| For information about the availability of auxiliary aids and services, please visit: http://www.medicare.gov/about-us/nondiscrimination/nondiscrimin<br>Help Contact Us About Us Privacy Policy Vulnerability Disclosure Policy                                                                | nation-notice.html      |              |
| Copyright © 2024 Maximus Inc. All rights reserved                                                                                                    |                         |              |

You will receive a confirmation email shortly after submitting your registration request.

From: MAXIMUS - QIC PORTAL STAFF <<u>DoNotReply@maximus.com</u>>
Date: Thu, May 16, 2024, 11:21 AM
Subject: Confirmation of QICAppeals Portal Registration Request
To:
Dear
Thank you for submitting your Request for Registration on the QICAppeals portal.
Your registration request will be processed shortly, and you will receive an email confirming your account with login and password information.
You may not login to submit appeal requests until you receive these login details from Maximus.
Thank you,
Maximus

CONFIDENTIALITY NOTICE: This e-mail, including attachments, is for the sole use of the intended recipient(s) and may contain confidential and privileged information or otherwise be protected by law. Any unauthorized review, use, disclosure or distribution is prohibited. If you are not the intended recipient, please contact the sender and destroy all copies and the original message.

#### Administer Additional User Accounts – QIC Portal Administrator

The health plan's QIC Portal Administrator is responsible for administering the health plan's additional user accounts. After a staff member submits a user registration request. The QIC Portal Administrator receives a notification email and proceeds to approve or deny the request.

- 1. Log in to the portal.
- 2. On the portal menu bar, click User Management.

![](_page_9_Figure_8.jpeg)

3. Locate the desired user in the **Pending Registration** section and select **Approve** or **Deny** from the **Approve/Deny** column.

| Registration Re                        | equest         |       |         |      |               |
|----------------------------------------|----------------|-------|---------|------|---------------|
| <ul> <li>Pending Registrati</li> </ul> | on             |       |         |      |               |
| * Name                                 | ¢ Email        | Phone | Approve | Deny | Denial Reason |
| Martha Smith                           | test01@123.com |       | 0       | 0    |               |

- If **Deny** is selected, enter the reason for denial in the **Denial Reason** field; this is required.
- 4. Click **Submit**. Approved registration requests are listed in the **Approved Users** section.
- 5. Click **Log out** in the top-right corner of the page when you are finished working in the portal.

#### Add an Associated Plan – QIC Portal Administrator

Before a health plan's QIC Portal Administrator can perform tasks related to a particular plan, the QIC Portal Administrator needs to add the plan to his/her account.

- 1. Click My Account on the menu bar.
- 2. Click Add a Plan in the Associated Plans section.

**NOTE:** Once an additional account user is created, the QIC Portal Administrator cannot edit the additional user's information. However, the QIC Portal Administrator can deactivate an additional user or deactivate the user's access to a specific plan contract.

> **IMPORTANT:** A plan's contract number is case sensitive. E.g., H0028 is not the same as h0028.

- 3. Type the plan's contract number in the **Plan Contract Number** field.
- 4. Click Enter.
- 5. If the plan does not currently exist in the system, you are given the opportunity to add the plan. For the question **Do you want to add this plan contract?** select **Yes** or **No**. If you select **Yes**, go to step 6. If you select **No**, you can repeat steps 2 through 5 using a different contract number.
- 6. If you selected **Yes**, enter the plan's:
  - Legal Entity Name
  - Address
  - City, State, Zip Code
  - Phone (optional)
  - Fax (optional)
- 7. Click Add Plan at the bottom of the form. The plan is now added to your Associated Plans list.

Perform steps 2 through 7 above for each associated plan you would like to add.

#### Add an Existing Plan – QIC Portal Administrator

When entering a plan contract number for a plan that is administered by *another* QIC Portal Administrator, the system displays the plan name and the name of the QIC Portal Administrator. You have the option of adding the plan to your account. You cannot be the administrator for this plan.

#### Navigating the Website

#### Menu Bar

The menu bar items enable you to access the main pages in the portal. The items available are based on your type of organization (i.e., plan, provider/supplier or representative). The graphic below shows the provider/supplier menu bar.

My Dashboard Part C Submit Case Plan Dismissal Request Upload Additional Information User Management My Account

#### My Dashboard

The dashboard displays the QIC Appeals Portal homepage. This page explains the criteria for using the portal and lists the requirements for requesting a reconsideration appeal or submitting a case file.

| QIC Appeals Portal                                                                                                    |
|----------------------------------------------------------------------------------------------------|
|                                                                                                    |
| Welcome to the QIC Appeals Portal                                                                                                    |
| You can use this portal to submit reconsideration requests and case files. Please be sure to have all case file documents as well as appeal information available before you begin your submission. This portal may be used in place of submission via mail. To request a reconsideration you will need to provide the following information: <ul> <li>The beneficiary's name</li> <li>Medicare health insurance claim number</li> <li>The specific service(s) and item(s) for which the reconsideration is requested and the specific date(s) of service</li> <li>The name of the party requesting the reconsideration.</li> </ul> |
| The QIC Appeals Portal is currently able to accept case files from Part C.                                                                                                    |
| The portal cannot currently accept appeal requests directly from Part C enrollees, providers of service, representatives and/or other requesters. Expansion of the QIC Portal to serve these groups will be happening in the near future                                                                                                    |

#### **Working with Portal Forms**

Portal users submit appeals and case files by completing applicable forms on the QIC Appeals Portal.

Sections of the form can be expanded or collapsed as needed by clicking the arrow next to the section name. In the example below, the Reconsideration Background Data Form section is expanded while the Enrollee and Requestor sections are collapsed.

Click the arrow next to the section to expand or collapse that section's fields.

| Plan Internal Case Number (optional)<br>(Do not provide claim numbers in this field) | Does the o<br>⊖ Yes | case involve pre-authorization for a drug(s)?<br>○ No |
|--------------------------------------------------------------------------------------|---------------------|-------------------------------------------------------|
| Case Priority                                                                        | Is this cas         | e an Auto-Forward?                                    |
| Please Choose                                                                        | ✓ Yes               | ⊖ No                                                  |
| Issue Category                                                                       | Did the ca          | se involve a Medical Necessity Review?                |
| Please Choose                                                                        | ✓ Yes               | ⊖ No                                                  |
| Enrollee Information                                                                 |                     |                                                       |

#### How to Submit a Plan Dismissal Request

Use the Plan Dismissal Request form to submit a request for Maximus to dismiss an ongoing reconsideration appeal on the basis of approval or payment for the services or charges at issue by the health plan.

#### **Plan Dismissal Request Form Screenshot**

| Plan Dismissal Request                                                                                                    |                                                        |                                                                             |
|----------------------------------------------------------------------------------------------------|--------------------------------------------------------|-----------------------------------------------------------------------------|
| Il fields are required except as noted.                                                                                                    |                                                        |                                                                             |
| Enrollee Information                                                                                                    |                                                        |                                                                             |
| irst Name                                                                                                    | Last Name                                              | Middle Initial (optional)                                                   |
|                                                                                                    |                                                        |                                                                             |
| QIC Appeal number and QIC Porta                                                                                                    | Confirmation Number                                    |                                                                             |
| IC Appeal number (example: 1-12345678                                                                                                    | 01) QIC Portal Confirmat                               | ion number (example: Q18-00001234)                                          |
| Deta(a) of Service on Kerry/Service                                                                                                    |                                                        |                                                                             |
| ate(s) of Service or Item/Service at appea                                                                                                    |                                                        |                                                                             |
|                                                                                                    | ·                                                      |                                                                             |
| Medicare Health Plan (MHP) Data                                                                                                    |                                                        |                                                                             |
| an Contract Number                                                                                                    | Plan Name                                              |                                                                             |
| Please Choose                                                                                                    | ~                                                      |                                                                             |
| hels                                                                                                    | Snell                                                  | chelsea.lynn.snelling+1@gmail.com                                           |
| Work Phone                                                                                                    | Date of Request                                        |                                                                             |
| 5853537031                                                                                                    | 04-04-2024                                             |                                                                             |
|                                                                                                    |                                                        |                                                                             |
| <ul> <li>Explain briefly</li> </ul>                                                                                                    |                                                        |                                                                             |
|                                                                                                    |                                                        | 500 characters left                                                         |
|                                                                                                    |                                                        |                                                                             |
|                                                                                                    |                                                        |                                                                             |
|                                                                                                    |                                                        | 10                                                                          |
|                                                                                                    |                                                        |                                                                             |
| ■ Document Upload                                                                                                    |                                                        |                                                                             |
| Document Upload Note: If multiple files are attached, they v separately.                                                                                                 | ill all be combined and associated with the number abo | ve. If you need to submit documents for multiple appeals please submit them |
| Document Upload Note: If multiple files are attached, they we separately. Acceptable file types include: .PDF only                                                       | ill all be combined and associated with the number abo | ve. If you need to submit documents for multiple appeals please submit them |
| Document Upload Note: If multiple files are attached, they v separately. Acceptable file types include: .PDF only                                                        | ill all be combined and associated with the number abo | ve. If you need to submit documents for multiple appeals please submit them |
| Document Upload Note: If multiple files are attached, they v separately. Acceptable file types include: .PDF only                                                        | ill all be combined and associated with the number abo | ve. If you need to submit documents for multiple appeals please submit them |
| Document Upload Note: If multiple files are attached, they v separately. Acceptable file types include: .PDF only                                                        | ill all be combined and associated with the number abo | ve. If you need to submit documents for multiple appeals please submit them |
| Document Upload Note: If multiple files are attached, they v separately. Acceptable file types include: .PDF only      Drop Files here                                   | ill all be combined and associated with the number abo | ve. If you need to submit documents for multiple appeals please submit them |
| Document Upload Note: If multiple files are attached, they v separately. Acceptable file types include: .PDF only      Drop Files here     OR     click to choose files. | ill all be combined and associated with the number abo | ve. If you need to submit documents for multiple appeals please submit them |
| Document Upload Note: If multiple files are attached, they v separately. Acceptable file types include: .PDF only      Drop Files here     OR     click to choose files. | ill all be combined and associated with the number abo | ve. If you need to submit documents for multiple appeals please submit them |

#### How to Complete the Plan Dismissal Request Form

- 1. Complete the **Enrollee Information** section with at least the first and last name of the beneficiary associated with the appeal.
- 2. If you have received an acknowledgement letter from Maximus already containing an appeal number, enter that appeal number in the **QIC Appeal number** field. If you have not received an acknowledgement letter from Maximus, provide the **QIC Portal Confirmation number** (i.e., Q23-00001234). The confirmation number can be found in the QIC Portal confirmation email you would have received after submitting your appeal through the QIC Portal website.
- 3. In the **Date(s) of Service or Item/Service at appeal** section, if requesting a dismissal of a Standard Claim (Reimbursement), provide the date(s) of service. If requesting a dismissal of an appeal of any other Case Priority, provide the item/service at issue.
- 4. In the **Medicare Health Plan (MHP) Data** section, select the contract number associated with the appeal from the **Plan Contract Number** field drop-down. This will populate the **Plan Name** field. The **Medicare Health Plan (MHP) Contact Person** fields should already be populated.
- 5. In the **Explain briefly** field, provide reasoning for the request to dismiss the reconsideration appeal.
- 6. If additional documentation is necessary, upload additional documentation in PDF format by dropping files onto or clicking on and then browsing from the file drop platform under **Document Upload**.
- 7. Click the **Submit** button to send the dismissal request to Maximus. If any data is incorrect, click the **Reset** or **Cancel** buttons to clear all fields.

#### How to Submit a Compliance Notice

Use the Compliance Notice form to submit proof of compliance with a favorable or partially favorable reconsideration decision. The QIC Portal Compliance Notice form can be used whether the appeal was submitted through the QIC Portal website or not.

| Compliance Notice                                                                                                    |                                |                                                                                           |
|----------------------------------------------------------------------------------------------------|--------------------------------|-------------------------------------------------------------------------------------------|
| All fields are required except as noted.                                                                                              |                                |                                                                                           |
|                                                                                                    |                                |                                                                                           |
| Case Priority                                                                                                    | QIC                            | Appeal number (example: 1-12345678901)                                                    |
| Standard Service (Pre-authorization)                                                                                                  | ~                              |                                                                                           |
| Enrollee Information                                                                                                    |                                |                                                                                           |
| irst Name                                                                                                    | Last Name                      | Middle Initial (optional)                                                                 |
| Medicare Health Plan (MHP) Data                                                                                                    |                                |                                                                                           |
| Plan Contract Number                                                                                                    | Plan Name                      |                                                                                           |
| Please Choose                                                                                                    | ~                              |                                                                                           |
| Vork Phone<br>5853537031                                                                                                    |                                |                                                                                           |
| uthorization Number                                                                                                    | Authorization Date             | (mm/dd/yyyy)                                                                              |
|                                                                                                    | mm/dd/yyyy                     | <b>#</b>                                                                                  |
|                                                                                                    |                                |                                                                                           |
| <ul> <li>Document Upload (Optional)</li> <li>Note: If multiple files are attached, they will all b<br/>separately.</li> </ul>         | e combined and associated with | the number above. If you need to submit documents for multiple appeals please submit them |
| Document Upload (Optional) lote: If multiple files are attached, they will all b eparately. Acceptable file types include: .PDF only  | e combined and associated with | the number above. If you need to submit documents for multiple appeals please submit them |
| Document Upload (Optional) Note: If multiple files are attached, they will all b separately. Acceptable file types include: .PDF only | e combined and associated with | the number above. If you need to submit documents for multiple appeals please submit them |
| Document Upload (Optional) lote: If multiple files are attached, they will all b eparately. Acceptable file types include: .PDF only  | e combined and associated with | the number above. If you need to submit documents for multiple appeals please submit them |

click to choose files.

#### How to Complete the Compliance Notice Form

- 1. In the **Case Priority** field drop-down, select the priority of the appeal you are submitting for as it was processed by Maximus.
- 2. Enter the **QIC Appeal Number** from the decision letter you received from Maximus.
- 3. Complete the Enrollee Information section with at least the first and last name of the beneficiary.
- 4. In the **Medicare Health Plan (MHP) Data** section, select the contract number associated with the appeal from the **Plan Contract Number** field drop-down. This will populate the **Plan Name** field. The **Medicare Health Plan (MHP) Contact Person** fields should already be populated.
- In the Compliance Data section, fields will display based on the Case Priority selected. If Case Priority is set to Expedited, Standard Service (Pre-authorization) or Standard Service – Part B Drug request (Pre-authorization), the fields will display as follows:

| <ul> <li>Compliance Data</li> </ul> |                                 |          |
|-------------------------------------|---------------------------------|----------|
| Authorization Number                | Authorization Date (mm/dd/yyyy) |          |
|                                     | mm/dd/yyyy                      | <b>#</b> |

If Case Priority is set to Standard Claim (Reimbursement), the field names will change.

| <ul> <li>Compliance Data</li> </ul> |                             |          |
|-------------------------------------|-----------------------------|----------|
| Check/EFT Number                    | Check/EFT Date (mm/dd/yyyy) |          |
|                                     | mm/dd/yyyy                  | <b>#</b> |

Click the calendar icon next to the **Authorization Date** or **Check/EFT Date** fields to select the date, or manually enter the date in the provided format. Both of these fields are required to submit the form.

- 6. If additional documentation is necessary, upload additional documentation in PDF format by dropping files onto or clicking on and then browsing from the file drop platform under **Document Upload**.
- 7. Click the **Submit** button to send the compliance data to Maximus. If any data is incorrect, click the **Reset** or **Cancel** buttons to clear all fields.

#### **Registering as an Additional User**

#### **Request Portal Registration – Additional User**

Each individual who desires portal access must submit a request for portal registration. The health plan's QIC Portal Administrator is responsible for approving or denying the request.

- 1. In your browser, access https://gicappeals.cms.gov.
- 2. On the left side of the page, click Register.

| A Who May Register?                                                                                                    |
|----------------------------------------------------------------------------------------------------|
| The QIC Portal is intended for use<br>by healthcare providers, suppliers,<br>office staff, billing companies, and<br>Medicare health plans. |
| Register                                                                                                    |
|                                                                                                    |

3. Read the **Registration Request** policy and if you agree, select the **I understand and agree to the above policy** checkbox.

![](_page_16_Picture_8.jpeg)

4. Click in the Organization Type list and select Health Plan.

![](_page_16_Picture_10.jpeg)

Copyright © 2024 Maximus Inc. All rights reserved

5. In the **Email** field, type the email address to which you would like to receive portal correspondence and click **Enter**.

| Qualified Independent Contractor (QIC) for Medicare Appeals                                                                                                    |                                                                                                    |
|----------------------------------------------------------------------------------------------------|----------------------------------------------------------------------------------------------------|
| Registration Request The QIC Portal uses Multi-Factor Authentication (MFA) which requires each user to input a Token (PIN number) upon each log in. The PIN number will be provided v message) each time you log in. Therefore, upon registration you MUST provide a cell phone number that is capable of receiving text messages. If you do not have is capable of receiving text messages, you will not be able to log into the QIC Portal. Please click the checkbox below to continue with registration with a cell phone number and to confirm your understanding of these requirements for using the QIC Portal I understand and agree to the above policy | <b>NOTE:</b> The email address you<br>enter must be unique (one that<br>has not already been registered<br>with the portal). |
| All fields are required. Please select your Organization type Please enter your E-mail Health Plan  For information about the availability of auxiliary aids and services, please visit. http://www.medicare.gov/about-us/nondiscrimination/nondiscrimination-no                                                                                                    |                                                                                                    |
| Help Contact Us About Us Privacy Policy Vulnerability Disclosure Policy<br>Copyright © 2024 Maximus Inc. All rights reserved                                                                                                    |                                                                                                    |

- 6. For the question Are you registering as a QIC Portal Administrator? select No.
- 7. In the Please enter the e-mail address of the QIC Portal Administrator that will approve your registration field, enter your QIC Portal Administrator's email address.
- 8. Click **Enter**. The system displays the name of the administrator based on the email address you entered in step 8.

| Is Marshall | Stack, Plan Portal Administrator the correct QIC Portal Administrator? |
|-------------|------------------------------------------------------------------------|
| ○ Yes       | ○ No                                                                   |

- 9. Confirm the administrator is correct by selecting **Yes** or **No**. If you select **Yes**, proceed to step 11. If you select **No**, you are given the opportunity to enter a different email address (see step 8).
- 10. Complete the following fields (all fields are required except where indicated):

| First Name                        | Last Name                   | Title        |  |
|-----------------------------------|-----------------------------|--------------|--|
| Chelsea                           | Snelling                    | Analyst      |  |
| Street Address 1                  | Street Address 2 (Optional) |              |  |
| 3750 Monroe Ave.                  |                             |              |  |
| City                              | State                       | Zip Code     |  |
| Pittsford                         | NY                          | ✓ 14534      |  |
| Email                             | Cell Phone                  | Work Phone   |  |
| chelsea.lynn.snelling+1@gmail.com | 585-353-7031                | 585-353-7031 |  |
| Decision Letter Fax               | Request for Information Fax |              |  |
| 585-353-7031                      | 585-353-7031                |              |  |

- First Name, Last Name, Title
- Address Line 1 and Address Line 2 (if applicable), City, State and Zip Code
  - **Note:** List the address where all appeals correspondence should be sent to. Include an 'Attention:', 'Suite', 'Department', etc. as applicable. Correspondence includes, but is not limited

to, the appeal acknowledgement notice, requests for additional information, and the appeal decision.

- Cell Phone enter the mobile phone number to which you would like to receive your authentication token text message. Maximus will not contact you at this number regarding your appeal/documentation submissions.
- Work Phone enter the phone number by which Maximus may contact you, if necessary. This
  number appears on each appeal submitted.
- Request for Information Fax enter the fax number where Maximus should send requests for additional information.
- Decision Letter Fax enter the fax number where Maximus should send the decision letter.
- 11. Click Submit. Confirmation of your registration request is displayed.

| Qualified Independent Contractor (QIC) for Medicare Appeals                                                                                                    | SIGN IN         | REGISTER     |
|----------------------------------------------------------------------------------------------------|-----------------|--------------|
| Confirmation of QIC Appeals Portal Registration Request<br>Thank you for submitting your Request for Registration on the QIC Appeals portal. Your registration request will be processed shortly, and you will receive an email<br>both and information. You may not both to submit appeal request will you receive these both details from Maximus | confirming your | account with |
| If you need any assistance, please return to this site and use the Contact Us link at the bottom of any page.                                                                                                    |                 |              |
| For information about the availability of auxiliary aids and services, please visit: http://www.medicare.gov/about-us/nondiscrimination/nondiscrimination-r<br>Help Contact Us About Us Privacy Policy Vulnerability Disclosure Policy<br>Copyright © 2024 Maximus Inc. All rights reserved                                                         | otice.html      |              |

You will receive a confirmation email shortly after submitting your registration request.

From: MAXIMUS - QIC PORTAL STAFF <<u>DoNotReply@maximus.com</u>> Date: Thu, May 16, 2024, 11:21 AM Subject: Confirmation of QICAppeals Portal Registration Request To:

Dear

Thank you for submitting your Request for Registration on the QICAppeals portal.

Your registration request will be processed shortly, and you will receive an email confirming your account with login and password information.

You may not login to submit appeal requests until you receive these login details from Maximus.

Thank you, Maximus

CONFIDENTIALITY NOTICE: This e-mail, including attachments, is for the sole use of the intended recipient(s) and may contain confidential and privileged information or otherwise be protected by law. Any unauthorized review, use, disclosure or distribution is prohibited. If you are not the intended recipient, please contact the sender and destroy all copies and the original message.

#### Add an Associated Plan – Additional User

Before an additional user can perform tasks related to a particular plan, the additional user needs to add the specific plan to his/her account. An additional user can add any plans that exist in the system, even plans that are not administered by his/her own QIC Portal Administrator.

In the following illustration, Humana Health plan is registered with the QIC Portal. The plan's QIC Portal Administrator has added the Humana Health plan contract numbers (S2874, H0028, H0248) for which the administrator is responsible to his/her account. Also, the QIC Portal Administrator has approved two additional portal users, both of whom have added plan contract numbers to their accounts based on the plans administered by their QIC Portal Administrator.

Also, Additional Portal User #2 has added plan H0248 to his/her account. This plan is administered by the QIC Portal Administrator for Humana Health. Because the user has added a plan that is administered by someone other than his/her own plan administrator, the user is an "associated" portal user for that contract number.

![](_page_19_Figure_5.jpeg)

- 1. Click My Account on the menu bar.
- 2. Click Add a Plan in the Associated Plans section.
- 3. Enter the plan's contract number in the **Plan Contract Number** field.
- 4. Click **Enter**. The plan name and the name of the plan's QIC Portal Administrator are displayed.
- 5. For the question **Would you like to add this plan to your account?** select **Yes** or **No**.
  - If you select Yes, the plan is added to your Associated Plans list.

| <ul> <li>Associated Plans</li> </ul> |                   |                        |                      |      |
|--------------------------------------|-------------------|------------------------|----------------------|------|
| A Plan Contract Number               | Legal Entity Name | Contract Administrator | Contact Phone Number | Role |
| S1234                                | Test Health Plan  | Marshall Stack         |                      | User |

**NOTE:** The plan's QIC Portal Administrator has authority over his/ her own additional users *only*. Therefore, if the administrator of the "associated" contract does not want a user to be an "associated user," the *additional user's* QIC Portal Administrator needs to deactivate the contract from the user's account.

**IMPORTANT:** A plan's contract number is case sensitive. E.g., H0028 is not the same as h0028.

**NOTE:** If a plan contract number does not exist in the QIC Appeals Portal, you are prompted to enter a different contract number.

• If you select **No**, you can repeat steps 2 through 5 using a different contract number.

### Medicare Provider/Supplier/Employee Portal Registration Procedures

#### **Portal Registration Process**

Each Medicare provider or supplier must submit a request for registration before being granted access to the portal. The first individual who submits a registration request for the provider/supplier is designated as created for each provider/supplier. The QIC Portal Administrator account is created for each provider/supplier. The QIC Portal

Administrator is responsible for approving and administering additional portal accounts requested by staff members. Therefore, prior to completing the portal registration process, each provider/supplier should determine the individual who will be the QIC Portal Administrator.

Upon receiving the registration request, Maximus approves (or disapproves) the request.

When the request is approved, a QIC Portal Administrator account is created for the person indicated in the registration request. The QIC Portal Administrator receives an account activation email containing portal login credentials. **NOTE:** Reasons Maximus may disapprove a request include:

The organization sends a registration request multiple times.

The request is not completed correctly (e.g., misspelling).

#### Additional Users

After the QIC Portal Administrator account is activated, the plan's staff members are able to request additional user accounts that are administered by the plan's QIC Portal Administrator.

For example, "ABC Hospital" submits a registration request with "Jane Doe" listed as the QIC Portal Administrator. After "Jane Doe" receives the activation email, staff members (e.g., "John Smith", "Ruth McFarland") can request to be added as additional account users. Jane Doe is responsible for approving or denying each additional user registration request. The portal registration process is illustrated below.

Note: Wherever provider is indicated, supplier applies as well.

![](_page_20_Figure_14.jpeg)

#### **QIC Portal Administrator Procedures**

#### **Request Portal Registration – QIC Portal Administrator**

Important: This registration procedure only applies to the provider's/supplier's QIC Portal Administrator.

- 1. In your browser, access https://gicappeals.cms.gov.
- 2. Click **Register** on the left side of the page.

![](_page_21_Picture_6.jpeg)

3. Read the **Registration Request** policy and select the **I understand and agree to the above policy** checkbox, if you agree.

![](_page_21_Picture_8.jpeg)

4. Select Medicare Provider or Employee from the Organization type list.

![](_page_21_Picture_10.jpeg)

Copyright © 2024 Maximus Inc. All rights reserved

5. Enter your organization's National Provider Identifier (NPI) in the **NPI** field and click **Enter**. **Note:** While you may only register one NPI to your account, you may submit cases for any other NPI by noting the change in the free text fields on the appeal submission form.

| Qualified Independent Contractor (QIC                                                                                                    | for Medicare Appeals                                                                                                    | SIGN IN                      | REGISTER                |
|----------------------------------------------------------------------------------------------------|----------------------------------------------------------------------------------------------------|------------------------------|-------------------------|
| Registration Request                                                                                                    |                                                                                                    |                              |                         |
| The QIC Portal uses Multi-Factor Authentication (MFA) which r<br>message) each time you log in. Therefore, upon registration yo<br>is capable of receiving text messages, you will not be able to lo | equires each user to input a Token (PIN number) upon each log in. The PIN number will be provided via o<br>pu MUST provide a cell phone number that is capable of receiving text messages. If you do not have a<br>g into the QIC Portal. | cell phone S<br>cell phone r | MS (text<br>number that |
| Please click the checkbox below to continue with registration w                                                                                                    | ith a cell phone number and to confirm your understanding of these requirements for using the QIC Porta                                                                                                    | al.                          |                         |
| I understand and agree to the above policy                                                                                                    |                                                                                                    |                              |                         |
| All fields are required.<br>Please select your Organization type                                                                                                    | Please enter your NPi                                                                                                    |                              |                         |
| Medicare Provider/Supplier or Employee                                                                                                    | Enter                                                                                                    |                              |                         |
|                                                                                                    |                                                                                                    |                              |                         |
| For information about the availability of auxilia                                                                                                    | ry aids and services, please visit: http://www.medicare.gov/about-us/nondiscrimination/nondiscrimination-notice                                                                                                    | e.html                       |                         |
| Help                                                                                                    | Contact Us About Us Privacy Policy Vulnerability Disclosure Policy                                                                                                    |                              |                         |
|                                                                                                    | Copyright © 2024 Maximus Inc. All rights reserved                                                                                                    |                              |                         |

- 6. For the question **No record of this unique identifier exists in our system, would you like to register this number?** select **Yes** or **No**.
  - If you select Yes, proceed to step 7. If you select No, you are given the opportunity to enter a different NPI (see step 5).

![](_page_22_Picture_5.jpeg)

Copyright © 2024 Maximus Inc. All rights reserved

7. Complete the following fields (all fields are required except where indicated):

| All fields are required.<br>Please select your Organization type                                          | Please enter your NPI                  |            |
|----------------------------------------------------------------------------------------------------|----------------------------------------|------------|
| Medicare Provider/Supplier or Employee                                                                    | 7484651536121165                       | Enter      |
| No record of this unique identifier exists in our system, we<br>Yes O No<br>Organization/Provider Details | ould you like to register this number? |            |
| Organization                                                                                              |                                        |            |
| Correspondence for appeals you submit will be sent to thi<br>Address 1                                    | s address.<br>Address 2 (optional)     |            |
| City                                                                                                    | State                                  | ZIP Code   |
|                                                                                                    | Please Choose 🗸                        |            |
| Primary Contacts                                                                                          |                                        |            |
| First Name                                                                                                | Last Name                              | Title      |
|                                                                                                    |                                        |            |
| E-mail                                                                                                    | Work Phone                             | Cell Phone |
|                                                                                                    |                                        |            |
| Fax (optional)                                                                                            |                                        |            |
| Submit Reset Cancel                                                                                       |                                        |            |

- Organization
- Address Line 1 and Address Line 2 (if applicable), City, State and Zip Code
  - Note: List the address where all appeals correspondence should be sent to. Include an 'Attention:', 'Suite', 'Department', etc. as applicable. Correspondence includes, but is not limited to, the appeal acknowledgement notice, requests for additional information, and the appeal decision.
- First Name, Last Name, Title
- E-mail address
- Cell Phone enter the mobile phone number to which you would like to receive your authentication token text message. Maximus will not contact you at this number regarding your appeal/documentation submissions.
- Work Phone enter the phone number by which Maximus may contact you, if necessary. This number appears on each appeal submitted.
- Fax (optional) enter the fax number where Maximus can send a faxed request, if necessary.

8. Click Submit. Confirmation of your registration request is displayed.

![](_page_24_Picture_2.jpeg)

Shortly after submitting your registration request, you will receive a confirmation email.

| From: MAXIMUS - QIC PORTAL STAFF < <u>DoNotReply@maximus.com</u> ><br>Date: Thu, May 16, 2024, 11:21 AM<br>Subject: Confirmation of QICAppeals Portal Registration Request<br>To:                                                                                                    |
|----------------------------------------------------------------------------------------------------|
| Dear                                                                                                    |
| Thank you for submitting your Request for Registration on the QICAppeals portal.                                                                                                    |
| Your registration request will be processed shortly, and you will receive an email confirming your account with login and password information.                                                                                                    |
| You may not login to submit appeal requests until you receive these login details from Maximus.                                                                                                    |
| Thank you,<br>Maximus                                                                                                    |
| CONFIDENTIALITY NOTICE: This e-mail, including attachments, is for the sole use of the intended recipient(s) and may contain confidential and privileged information or otherwise be protected by law. Any unauthorized review, use, disclosure or distribution is prohibited. If you are not the intended recipient, please contact the sender and destroy all copies and the original message. |

#### Administer Additional User Accounts - QIC Portal Administrator

The heath plan's QIC Portal Administrator is responsible for administering the health plan's additional user accounts. After a staff member submits a user registration request, the QIC Portal Administrator receives a notification email, and proceeds to approve or deny the request.

- 1. Log in to the portal.
- 2. Click User Management on the portal menu bar.

| Part D-LEP Submit Case | User Management | My Account |
|------------------------|-----------------|------------|
|                        |                 |            |

- 3. Select Approve or Deny from the Approve/Deny column under the Pending Registration section.
  - If **Deny** is selected, explain the reason for denying the registration request in the **Denial Reason** field; this is required.

| Registration Re                       | equest         |       |         |      |               |
|---------------------------------------|----------------|-------|---------|------|---------------|
| <ul> <li>Pending Registrat</li> </ul> | ion            |       |         |      |               |
| ▲ Name                                | 🗢 Email        | Phone | Approve | Deny | Denial Reason |
| Martha Smith                          | test01@123.com |       | 0       | 0    |               |

- 4. Click **Submit**. Approved registration requests are listed in the **Approved Users** section.
- 5. When you are done working in the portal, click **Log out** located in the top-right corner of the page.

**NOTE:** Once an additional account user is created, the QIC Portal Administrator cannot edit the additional user's information. However, the QIC Portal Administrator can deactivate an additional user.

#### **Additional User Procedures**

#### **Request Portal Registration – Additional User**

Each individual within an organization who desires portal access must submit a request for portal registration. The provider's/supplier's QIC Portal Administrator is responsible for approving or denying the request.

- 1. In your browser, access <u>https://qicappeals.cms.gov</u>.
- 2. Click **Register** on the left side of the page.

| 🐣 Who May                                                | Register?                                                                                        |
|----------------------------------------------------------|--------------------------------------------------------------------------------------------------|
| The QIC Po<br>by healthca<br>office staff,<br>Medicare h | ortal is intended for use<br>are providers, suppliers,<br>billing companies, and<br>ealth plans. |
| Register                                                 |                                                                                                  |

3. Read the **Registration Request** policy and if you agree, select the **I understand and agree to the above policy** check box.

| Qualified Independent Contractor (QIC) for Medicare Appeals                                                                                                    | SIGN IN                                                             | REGISTER                |
|----------------------------------------------------------------------------------------------------|---------------------------------------------------------------------|-------------------------|
| Registration Request                                                                                                    |                                                                     |                         |
| The QIC Portal uses Multi-Factor Authentication (MFA) which requires each user to input a Token (PIN number) upon each log in. The PIN number wir<br>message) each time you log in. Therefore, upon registration you MUST provide a cell phone number that is capable of receiving text messages. If y<br>is capable of receiving text messages, you will not be able to log into the QIC Portal. | ill be provided via cell phone SI<br>you do not have a cell phone n | MS (text<br>number that |
| Please click the checkbox below to continue with registration with a cell phone number and to confirm your understanding of these requirements for u                                                                                                    | ising the QIC Portal.                                               |                         |
| □ I understand and agree to the above policy                                                                                                    |                                                                     |                         |
| You must acknowledge and accept the Terms about the Cell Phone Usage to register with this Portal                                                                                                    |                                                                     |                         |
|                                                                                                    |                                                                     |                         |
| For information about the availability of auxiliary aids and services, please visit: http://www.medicare.gov/about-us/nondiscrimination/nond                                                                                                    | discrimination-notice.html                                          |                         |
| Convictors Adductors Adductors Privacy Policy Vulneradinity Disclosure Policy                                                                                                    |                                                                     |                         |
| Copyright © 2024 Maximus Inc. An rights reserved                                                                                                    |                                                                     |                         |

4. Select Medicare Provider or Employee from the Organization type list.

| Qualified Independent Contracto                                                                                                    | or (QIC) for Medicare Appeals                                                                                                    | SIGN IN                          | REGISTER               |
|----------------------------------------------------------------------------------------------------|----------------------------------------------------------------------------------------------------|----------------------------------|------------------------|
| Registration Request                                                                                                    |                                                                                                    |                                  |                        |
| The QIC Portal uses Multi-Factor Authentication (<br>message) each time you log in. Therefore, upon re<br>is capable of receiving text messages, you will not | IFA) which requires each user to input a Token (PIN number) upon each log in. The PIN number will be provided via<br>gistration you <u>MUST provide a cell phone number</u> that is capable of receiving text messages. If you do not have a<br>be able to log into the GIC Portal. | cell phone SM<br>I cell phone nu | IS (text<br>imber that |
| Please click the checkbox below to continue with r                                                                                                    | egistration with a cell phone number and to confirm your understanding of these requirements for using the QIC Port                                                                                                    | al.                              |                        |
| I understand and agree to the above policy                                                                                                    |                                                                                                    |                                  |                        |
| All fields are required.<br>Please select your Organization type                                                                                              |                                                                                                    |                                  |                        |
| Please choose                                                                                                    | ~                                                                                                    |                                  |                        |
| Please choose<br>Health Plan<br>Medicare Provider/Supplier or Employee<br>Other                                                                               | ary aids and services, please visit. http://www.medicare.gov/about-us/nondiscrimination/nondiscrimination-notic                                                                                                    | e.html                           |                        |
|                                                                                                    | Help Contact Us About Us Privacy Policy Vulnerability Disclosure Policy                                                                                                    |                                  |                        |
|                                                                                                    | Copyright © 2024 Maximus Inc. All rights reserved                                                                                                    |                                  |                        |

5. Enter your organization's National Provider Identifier (NPI) in the **NPI** field and click **Enter**. **Note:** While you may only register one NPI to your account, you may submit cases for any other NPI by noting the change in the free text fields on the appeal submission form.

| Qualified Independent Contractor (QIC)                                                                                                    | for Medicare Appeals                                                                                                    | SIGN IN                               | REGISTER              |
|----------------------------------------------------------------------------------------------------|----------------------------------------------------------------------------------------------------|---------------------------------------|-----------------------|
|                                                                                                    |                                                                                                    |                                       |                       |
| Registration Request                                                                                                    |                                                                                                    |                                       |                       |
| The QIC Portal uses Multi-Factor Authentication (MFA) which n<br>message) each time you log in. Therefore, upon registration yo<br>is capable of receiving text messages, you will not be able to lo<br>Please click the checkbox below to continue with registration w<br>I understand and agree to the above policy | equires each user to input a Token (PIN number) upon each log in. The PIN number will be provided via:<br><u>u MUST provide a cell phone number</u> that is capable of receiving text messages. If you do not have a<br>g into the QIC Portal.<br>Ith a cell phone number and to confirm your understanding of these requirements for using the QIC Port; | cell phone SM<br>cell phone nu<br>al. | IS (text<br>mber that |
| All fields are required.<br>Please select your Organization type                                                                                                    | Please enter your NPI                                                                                                    |                                       |                       |
| Medicare Provider/Supplier or Employee                                                                                                    | Enter                                                                                                    |                                       |                       |
|                                                                                                    |                                                                                                    |                                       |                       |
| For information about the availability of auxiliar                                                                                                    | y aids and services, please visit: http://www.medicare.gov/about-us/nondiscrimination/nondiscrimination-notic                                                                                                    | e.html                                |                       |
| Help                                                                                                    | Contact Us About Us Privacy Policy Vulnerability Disclosure Policy                                                                                                    |                                       |                       |
|                                                                                                    | Copyright © 2024 Maximus Inc. All rights reserved                                                                                                    |                                       |                       |

6. The system displays the name of the organization/provider based on the NPI you entered in step 5.

| Is the Organization below correct?<br>O Yes O No |                 |              |
|--------------------------------------------------|-----------------|--------------|
| Organization/Provider Details                    |                 |              |
| Organization/Provider                            | Primary Contact | Phone        |
| Medical Hospital, Inc.                           | John Smith      | 123-456-7890 |

- 7. For the question Is the organization below correct? select Yes or No.
  - If you select Yes, proceed to step 8. If you select No, you are given the opportunity to enter a different NPI (see step 5).
- 8. In the **Associated User** section, complete the following fields (all fields are required except where indicated):
  - First Name, Last Name
  - Email
  - Cell Phone enter the mobile phone number to which you would like to receive your authentication token text message. Maximus will not contact you at this number regarding your appeal/documentation submissions.
  - Work Phone enter the phone number by which Maximus may contact you, if necessary. This
    number appears on each appeal submitted.
  - Fax

9. Click **Submit**. Confirmation of your registration request is displayed.

| Qualified Independent Contractor (QIC) for Medicare Appeals                                                                                                    | SIGN IN          | REGISTER     |
|----------------------------------------------------------------------------------------------------|------------------|--------------|
| Confirmation of QIC Appeals Portal Registration Request<br>Thank you for submitting your Request for Registration on the QIC Appeals portal. Your registration request will be processed shortly, and you will receive an email of<br>login and password information. You may not login to submit appeal requests until you receive these login details from Maximus.<br>If you need any assistance, please return to this site and use the Contact Us link at the bottom of any page.                                                                                                    | onfirming your a | account with |
| For information about the availability of auxiliary aids and services, please visit: http://www.medicare.gov/about-us/nondiscrimination/nondiscrimination-nondiscrimination-no | otice.html       |              |

#### Shortly after submitting your registration request, you will receive a confirmation email.

From: MAXIMUS - QIC PORTAL STAFF <<u>DoNotReply@maximus.com</u>> Date: Thu, May 16, 2024, 11:21 AM Subject: Confirmation of QICAppeals Portal Registration Request To:

Dear

Thank you for submitting your Request for Registration on the QICAppeals portal.

Your registration request will be processed shortly, and you will receive an email confirming your account with login and password information.

You may not login to submit appeal requests until you receive these login details from Maximus.

Thank you, Maximus

CONFIDENTIALITY NOTICE: This e-mail, including attachments, is for the sole use of the intended recipient(s) and may contain confidential and privileged information or otherwise be protected by law. Any unauthorized review, use, disclosure or distribution is prohibited. If you are not the intended recipient, please contact the sender and destroy all copies and the original message.

### **Portal Registration Procedures for Other Organization Types**

This section applies to organizations, such as appeal representative organizations, that submit appeals on behalf of health plans or health care providers/suppliers.

#### **Portal Registration Process**

Each organization must submit a request for registration before being granted access to the portal. The first individual who submits a registration request for the organization is designated as the QIC Portal Administrator for that organization. Only one QIC Portal Administrator account is created for each organization. The QIC Portal Administrator is responsible for approving and administering additional portal accounts requested by staff members. Therefore, prior to completing the portal registration process, each organization should determine the individual who will be the organization's QIC Portal Administrator.

**NOTE:** Reasons Maximus may disapprove a request include:

The organization sends a registration request multiple times.

The request is not completed correctly (e.g., misspelling).

Upon receiving the registration request, Maximus approves (or disapproves) the request.

When the request is approved, a QIC Portal Administrator account is created for the person indicated in the registration request. The QIC Portal Administrator receives an account activation email containing portal login credentials.

#### **Additional Users**

After the QIC Portal Administrator account is activated, the organization's staff members are able to request additional user accounts that are administered by the organization's QIC Portal Administrator.

For example, "MJ Law Firm" submits a registration request with "Mary Jones" listed as the QIC Portal Administrator. After Mary Jones receives the activation email, staff members (e.g., "Tom Smith", "Ruth McFarland") can request to be added as additional account users. Mary Jones is responsible for approving or denying each additional user registration request.

The portal registration process is illustrated below.

![](_page_28_Figure_14.jpeg)

#### **Requestor/Submitter Designation**

As part of the registration procedure only, each of the organization's QIC Portal users must indicate whether they will be requesting appeals and/or submitting appeals.

#### Requestor

A *requestor* is a person legally authorized to request an appeal on behalf of another person or entity. The requestor is formally named in representation documentation and proof of representation is required. A requestor may also submit appeals.

For example, "General Hospital" authorizes "Mary Jones" of "MJ Law Firm" to file an appeal on the hospital's behalf. "Mary Jones" submits the appeal along with the proper representation documents.

#### Submitter

A submitter is a person who has been granted the authority to submit an appeal on behalf of a requestor within their own organization.

Continuing with the previous example, "Mary Jones" would like to allow another person on her staff to submit appeals for her. Therefore, "Mary Jones" designates "Tom Smith" as an appeal submitter on her behalf.

#### **QIC Portal Administrator Procedures**

#### **Request Portal Registration – QIC Portal Administrator**

Important: This registration procedure only applies to the organization's QIC Portal Administrator.

- 1. In your browser, access https://gicappeals.cms.gov.
- 2. Click **Register** on the left side of the page.

![](_page_29_Picture_14.jpeg)

3. Read the **Registration Request** policy and if you agree, select the **I understand and agree to the above policy** checkbox.

| Qualified Independent Contractor (QIC) for Medicare Appeals                                                                                                    | SIGN IN                        | REGISTER               |
|----------------------------------------------------------------------------------------------------|--------------------------------|------------------------|
| Registration Request                                                                                                    |                                |                        |
| The QIC Portal uses Multi-Factor Authentication (MFA) which requires each user to input a Token (PIN number) upon each log in. The PIN number will be provided via<br>message) each time you log in. Therefore, upon registration you MUST provide a cell phone number that is capable of receiving text messages. If you do not have a<br>is capable of receiving text messages, you will not be able to log into the QIC Portal. | cell phone S<br>a cell phone r | MS (text<br>umber that |
| Please click the checkbox below to continue with registration with a cell phone number and to confirm your understanding of these requirements for using the QIC Port                                                                                                    | al.                            |                        |
| I understand and agree to the above policy                                                                                                    |                                |                        |
| You must acknowledge and accept the Terms about the Cell Phone Usage to register with this Portal                                                                                                    |                                |                        |
|                                                                                                    |                                |                        |
| For information about the availability of auxiliary aids and services, please visit: http://www.medicare.gov/about-us/nondiscrimination/nondiscrimination-notiv                                                                                                    | e.html                         |                        |
| Help Contact Us About Us Privacy Policy Vulnerability Disclosure Policy                                                                                                    |                                |                        |
| Copyright © 2024 Maximus Inc. All rights reserved                                                                                                    |                                |                        |
|                                                                                                    |                                |                        |

4. Select Other from the Organization type drop-down list.

| Qualified Independent Contractor (QIC) for Medicare Appeals                                                                                                    | SIGN IN                           | REGISTER                |
|----------------------------------------------------------------------------------------------------|-----------------------------------|-------------------------|
| Registration Request                                                                                                    |                                   |                         |
| The QIC Portal uses Multi-Factor Authentication (MFA) which requires each user to input a Token (PIN number) upon each log in. The PIN number will be provided via<br>message) each time you log in. Therefore, upon registration you MUST provide a cell phone number that is capable of receiving text messages. If you do not have<br>is capable of receiving text messages, you will not be able to log into the QIC Portal. | i cell phone Si<br>a cell phone n | MS (text<br>number that |
| Please click the checkbox below to continue with registration with a cell phone number and to confirm your understanding of these requirements for using the QIC Po                                                                                                    | tal.                              |                         |
| ☑ I understand and agree to the above policy                                                                                                    |                                   |                         |
| All fields are required.                                                                                                    |                                   |                         |
| Please select your Organization type                                                                                                    |                                   |                         |
| Please choose                                                                                                    |                                   |                         |
| Please choose                                                                                                    |                                   |                         |
| Health Plan                                                                                                    |                                   |                         |
| Other avaids and services please visit http://www.medicare.gov/about-us/nondiscrimination/nondiscrimination-nod                                                                                                    | ce html                           |                         |
| Help Contact Us About Us Privacy Policy Vulnerability Disclosure Policy                                                                                                    |                                   |                         |
| Copyright © 2024 Maximus Inc. All rights reserved                                                                                                    |                                   |                         |

5. Enter your organization's Employer Identification Number (EIN) in the EIN field and click Enter.

| Qualified Independent Contractor (QIC)                                                                                                    | for Medicare Appeals                                                                                                    | SIGN IN                        | REGISTER                |
|----------------------------------------------------------------------------------------------------|----------------------------------------------------------------------------------------------------|--------------------------------|-------------------------|
| Registration Request                                                                                                    |                                                                                                    |                                |                         |
| The QIC Portal uses Multi-Factor Authentication (MFA) which re<br>message) each time you log in. Therefore, upon registration you<br>is capable of receiving text messages, you will not be able to log | quires each user to input a Token (PIN number) upon each log in. The PIN number will be provided via<br>MUST provide a cell phone number that is capable of receiving text messages. If you do not have a<br>into the QIC Portal. | cell phone S<br>I cell phone n | MS (text<br>iumber that |
| Please click the checkbox below to continue with registration wit                                                                                                    | h a cell phone number and to confirm your understanding of these requirements for using the QIC Port                                                                                                    | al.                            |                         |
| I understand and agree to the above policy                                                                                                    |                                                                                                    |                                |                         |
| All fields are required.<br>Please select your Organization type                                                                                                    | Please enter your NPI                                                                                                    |                                |                         |
| Medicare Provider/Supplier or Employee                                                                                                    | Enter                                                                                                    |                                |                         |
|                                                                                                    |                                                                                                    |                                |                         |
|                                                                                                    |                                                                                                    |                                |                         |
| For information about the availability of auxiliary                                                                                                    | aids and services, please visit: http://www.medicare.gov/about-us/nondiscrimination/nondiscrimination-notice                                                                                                    | e.html                         |                         |
| Help                                                                                                    | Contact Us About Us Privacy Policy Vulnerability Disclosure Policy                                                                                                    |                                |                         |
|                                                                                                    | Copyright © 2024 Maximus Inc. All rights reserved                                                                                                    |                                |                         |

- 6. For the question **No record of this unique identifier exists in our system, would you like to register this number?** select **Yes** or **No**.
  - If you select **Yes**, proceed to step 7. If you select **No**, you are given the opportunity to enter a different EIN (see step 5).

7. Complete the following fields (all fields are required except where indicated):

| Prease sender your Urganization type Prease enter your EIN   Other     Other     B46513123168453 Enter    Organization/Provider Details   Organization    Organization   Organization    Organization   Correspondence for appeals you submit will be sent to this address.   Address 1   Address 2 (optional)    City   State   ZIP Code    Primary Contacts   First Name   Last Name   Tite    Fax (optional)   Email   Work Phone   Cell Phone    Fax (optional)   Fax (optional)    Winy ou as the Primary Contacts to request an appeal on behalf of an organization. This respon is formativ named in                                                                                                    | All fields are required.                                     |                                                                  |                                                             |
|----------------------------------------------------------------------------------------------------|--------------------------------------------------------------|------------------------------------------------------------------|-------------------------------------------------------------|
| No record of this unique identifier exists in our system, would you like to register this number?   Yes No   Organization/Provider Details Organization   Organization   Correspondence for appeals you submit will be sent to this address. Address 1    Address 2 (optional)   Correspondence for appeals you submit will be sent to this address.   Address 2 (optional)   Correspondence for appeals you submit will be sent to this address.   Address 2 (optional)   Correspondence for appeals you submit will be sent to this address.   Address 2 (optional)   Correspondence for appeals you submit will be sent to this address.   Address 2 (optional)   Correspondence for appeals you submit will be sent to this address.    Address 2 (optional)   Correspondence for appeals you submit will be sent to this address.    Address 2 (optional)   Correspondence for appeals you submit will be sent to this address.    Address 2 (optional)   Correspondence for appeals you submit will be sent to this address.    Address 2 (optional)   Correspondence for appeals you submit will be sent to this address.    Address 2 (optional)   Correspondence for appeals you submit will be sent to this address.    Primary Contacts   Fax (optional)    Primary Contact be requesting appeals    Will you as the Primary Contact be requesting appeals   Requestor. Person legally authorized to request an appeal optional to the person is formativ panel in                                                                                                    | Other                                                        | Please enter your EIN<br>846513123168453                         | Enter                                                       |
| No record of this unique identifier exists in our system, would you like to register this number?   Yes No     Organization/Provider Details     Organization     Correspondence for appeals you submit will be sent to this address.     Address 1        Address 2 (optional)     City   State   Please Choose        Primary Contacts     First Name   Last Name   Title        E-mail   Work Phone   Cell Phone                                    Will you as the Primary Contact be requesting appeals                                                                                                    |                                                              |                                                                  |                                                             |
| Yes No   Organization/Provider Details Organization Correspondence for appeals you submit will be sent to this address. Address 1 Address 2 (optional) City State Pinary Contacts First Name Last Name Last Name Title First Name Cell Phone Fax (optional) Fax (optional) F                                       | No record of this unique identifier exists in our system, we | ould you like to register this number?                           |                                                             |
| Organization     Correspondence for appeals you submit will be sent to this address.   Address 1   Address 2 (optional)   City   State   City   State   Please Choose     Primary Contacts   First Name   Last Name   Title   E-mail   Work Phone   Cell Phone   Fax (optional)   Cell Phone                                                                                                    | ● Yes ○ No                                                   |                                                                  |                                                             |
| Organization   Correspondence for appeals you submit will be sent to this address.   Address 1 Address 2 (optional)                                                                                                    | Organization/Provider Details                                |                                                                  |                                                             |
| Correspondence for appeals you submit will be sent to this address.   Address 1   Address 2 (optional)   City State   City State   Please Choose   Primary Contacts   First Name   Last Name   Title   E-mail   Work Phone   Cell Phone   Fax (optional)   Cell Phone   Fax (optional)   State Primary Contact be requesting appeals   Requestor. Person legally authorized to request an appeal on behalf of an organization. This person is formable named in                                                                                                    | Organization                                                 |                                                                  |                                                             |
| Correspondence for appeals you submit will be sent to this address.   Address 1   Address 2 (optional)                                                                                                    |                                                              |                                                                  |                                                             |
| Correspondence for appeals you submit will be sent to this address.  Address 1 Address 2 (optional)  City State Please Choose Please Choose Primary Contacts  First Name Last Name Last Name Title Cell Phone Final Work Phone Cell Phone Fax (optional) Cell Phone Fax (optional) Cell Phone Fax (optional) Cell Phone Fax (optional) Cell Phone Final First Name Cell Phone Final First Name Cell Phone First Name First Name Cell Phone First Name First Name Fi |                                                              |                                                                  |                                                             |
| Audress 1 Audress 2 (optional)   City State   City State   Please Choose   Primary Contacts   First Name   Last Name   Title   E-mail   Work Phone   Cell Phone   Fax (optional)   Fax (optional)   Will you as the Primary Contact be requesting appeals   Requestor: Person legally authorized to request an appeal on behalf of an organization. This person is formally named in                                                                                                    | Correspondence for appeals you submit will be sent to thi    | s address.                                                       |                                                             |
| City       State       ZIP Code         Please Choose       Image: Choose       Image: Choose         Primary Contacts       Image: Choose       Image: Choose         Primary Contacts       Image: Choose       Image: Choose         First Name       Last Name       Title         Image: Choose       Image: Choose       Image: Choose         First Name       Last Name       Title         Image: Choose       Image: Choose       Image: Choose         E-mail       Work Phone       Cell Phone         Image: Fax (optional)       Image: Choose       Image: Choose         Will you as the Primary Contact be requesting appeals       Requestor. Person legally authorized to request an appeal on behalf of an organization. This person is formally named in                                                                                                    | Address 1                                                    | Address 2 (optional)                                             |                                                             |
| City State ZIP Code   Please Choose Image: Choose                                                                                                    |                                                              |                                                                  |                                                             |
| Please Choose     Primary Contacts     First Name     Last Name     Title     E-mail     Work Phone     Cell Phone     Fax (optional)     Fax (optional)     Will you as the Primary Contact be requesting appeals   Requestor: Person legally authorized to request an appeal on behalf of an organization. This person is formally named in                                                                                                    | City                                                         | State                                                            | ZIP Code                                                    |
| Primary Contacts         First Name       Last Name       Title                                                                                                    |                                                              | Please Choose 🗸                                                  |                                                             |
| Primary Contacts         First Name       Last Name       Title                                                                                                    |                                                              |                                                                  |                                                             |
| First Name       Last Name       Title                                                                                                    | Primary Contacts                                             |                                                                  |                                                             |
| E-mail       Work Phone       Cell Phone         Fax (optional)       Fax (optional)       Image: Contract be requesting appeals         Will you as the Primary Contact be requesting appeals       Requestor. Person legally authorized to request an appeal on behalf of an organization. This person is formally named in                                                                                                    | First Name                                                   | Last Name                                                        | Title                                                       |
| E-mail Work Phone Cell Phone Fax (optional) Will you as the Primary Contact be requesting appeals Requestor. Person legally authorized to request an appeal on behalf of an organization. This person is formally named in                                                                                                    |                                                              |                                                                  |                                                             |
| E-mail     Work Phone     Cell Phone       Fax (optional)                                                                                                    |                                                              |                                                                  |                                                             |
| Fax (optional)         Will you as the Primary Contact be requesting appeals         Requestor. Person legally authorized to request an appeal on behalf of an organization. This person is formally named in                                                                                                    | E-mail                                                       | Work Phone                                                       | Cell Phone                                                  |
| Fax (optional)         Will you as the Primary Contact be requesting appeals         Requestor. Person legally authorized to request an appeal on behalf of an organization. This person is formally named in                                                                                                    |                                                              |                                                                  |                                                             |
| Fax (optional)         Will you as the Primary Contact be requesting appeals         Requestor. Person legally authorized to request an appeal on behalf of an organization. This person is formally named in                                                                                                    |                                                              |                                                                  |                                                             |
| Will you as the Primary Contact be requesting appeals Requestor. Person legally authorized to request an appeal on behalf of an organization. This person is formally named in                                                                                                    | Fax (optional)                                               |                                                                  |                                                             |
| Will you as the Primary Contact be requesting appeals Requestor: Person legally authorized to request an appeal on behalf of an organization. This person is formally named in                                                                                                    |                                                              |                                                                  |                                                             |
|                                                                                                    | Will you as the Primary Contact be requesting appeals        | Requestor: Person legally authorized to request an appeal on the | behalf of an organization. This person is formally named in |
| through this portar?     representation documentation and proof of representation is required.  Yes No                                                                                                    | through this portal?                                         | representation documentation and proof of representation is re-  | quirea.                                                     |

- Organization
- Address Line 1 and Address Line 2 (if applicable), City, State and Zip Code
  - Note: List the address where all appeals correspondence should be sent to. Include an 'Attention:', 'Suite', 'Department', etc. as applicable. Correspondence includes, but is not limited to, the appeal acknowledgement notice, requests for additional information, and the appeal decision.
- First Name, Last Name, Title
- E-mail
- Cell Phone enter the mobile phone number to which you would like to receive your authentication token text message. Maximus will not contact you at this number regarding your appeal/documentation submissions.
- Work Phone enter the phone number by which Maximus may contact you, if necessary. This number appears on each appeal submitted.
- Fax (optional) enter the phone number Maximus should send a fax to, if necessary.
- 8. For the question **Will you as the Primary Contact be requesting appeals through this portal?** select **Yes** or **No**.
  - If Yes is selected, Yes is automatically selected for the question Will you as the Primary Contact be submitting appeals on behalf of someone else? Also, the statement authorizing the organization's registered submitters to submit appeals on your behalf is displayed.
  - If No is selected, for the question Will you as the Primary Contact be submitting appeals on behalf of someone else? select Yes or No.

CI Mary Lawyer authorize individuals registered as Submitters with my organization, to submit appeals on my behalf.

9. Click **Submit**. Confirmation of your registration request is displayed.

![](_page_32_Picture_3.jpeg)

#### Shortly after submitting your registration request, you will receive a confirmation email.

From: MAXIMUS - QIC PORTAL STAFF <<u>DoNotReply@maximus.com</u>> Date: Thu, May 16, 2024, 11:21 AM Subject: Confirmation of QICAppeals Portal Registration Request To:

Dear

Thank you for submitting your Request for Registration on the QICAppeals portal.

Your registration request will be processed shortly, and you will receive an email confirming your account with login and password information.

You may not login to submit appeal requests until you receive these login details from Maximus.

Thank you, Maximus

CONFIDENTIALITY NOTICE: This e-mail, including attachments, is for the sole use of the intended recipient(s) and may contain confidential and privileged information or otherwise be protected by law. Any unauthorized review, use, disclosure or distribution is prohibited. If you are not the intended recipient, please contact the sender and destroy all copies and the original message.

#### Administer Additional User Accounts – QIC Portal Administrator

The organization's QIC Portal Administrator is responsible for administering the organization's additional user accounts. When a staff member submits a user registration request, the QIC Portal Administrator receives a notification email and proceeds to approve or deny the request.

- 1. Log in to the portal.
- 2. Click User Management on the portal menu bar.

![](_page_33_Figure_5.jpeg)

- 3. In the **Pending Registration** section, for the desired user registration request, select **Approve** or **Deny** from the **Approve/Deny** column.
  - If Deny is selected, explain the reason for denying the registration request in the Denial Reason field (required).

| Registrati | on Reque    | est         |                          |              |               |
|------------|-------------|-------------|--------------------------|--------------|---------------|
| Pending R  | egistration |             |                          |              |               |
| Approve    | Deny        | Name        | 🗢 Email                  | Phone        | Denial Reason |
| 0          | 0           | Sally Jones | ejheller201602@gmail.com | 585-354-4334 |               |

- 4. Click Submit.
- 5. Approved registration requests are listed in the Approved Users section.
- 6. When you are done working in the portal, click **Log out** in the top-right corner of the page.

| Name         | 🗢 Email                  | Contract# | Entity Name | Date Added | Expire User |
|--------------|--------------------------|-----------|-------------|------------|-------------|
| rshall Stack | ejheller2016@gmail.com   |           |             |            | Expire User |
|              |                          | No Plan   | No Plan     |            |             |
| ally Jones   | ejheller201602@gmail.com |           |             |            | Expire User |
|              |                          | No Plan   | No Plan     |            |             |

**NOTE:** Once an additional account user is created, the **QIC** Portal Administrator cannot edit the additional user's information. However, the **QIC** Portal Administrator can deactivate an additional user's account.

#### **Additional User Procedures**

#### **Request Portal Registration – Additional User**

Each individual within an organization who desires portal access must submit a request for portal registration. The organization's QIC Portal Administrator is responsible for approving or denying the request.

- 1. In your browser, access <u>https://qicappeals.cms.gov</u>.
- 2. Click **Register** on the left side of the page.

| 🐣 Who May                                                 | Register?                                                                                      |
|-----------------------------------------------------------|------------------------------------------------------------------------------------------------|
| The QIC Po<br>by healthca<br>office staff,<br>Medicare he | rtal is intended for use<br>re providers, suppliers,<br>billing companies, and<br>ealth plans. |
| Register                                                  |                                                                                                |

3. Read the **Registration Request** policy and if you agree, select the **I understand and agree to the above policy** check box.

| Qualified Independent Contractor (QIC) for Medicare Appeals                                                                                                    | SIGN IN                      | REGISTER               |
|----------------------------------------------------------------------------------------------------|------------------------------|------------------------|
| Registration Request                                                                                                    |                              |                        |
| The QIC Portal uses Multi-Factor Authentication (MFA) which requires each user to input a Token (PIN number) upon each log in. The PIN number will be provided via ce message) each time you log in. Therefore, upon registration you MUST provide a cell phone number that is capable of receiving text messages. If you do not have a c is capable of receiving text messages, you will not be able to log into the QIC Portal.                                                                                                    | ell phone SN<br>ell phone nu | MS (text<br>umber that |
| Please click the checkbox below to continue with registration with a cell phone number and to confirm your understanding of these requirements for using the QIC Portal.                                                                                                    |                              |                        |
| □ I understand and agree to the above policy                                                                                                    |                              |                        |
| You must acknowledge and accept the Terms about the Cell Phone Usage to register with this Portal                                                                                                    |                              |                        |
|                                                                                                    |                              |                        |
| For information about the availability of auxiliary aids and services please visit: http://www.medicare.gov/about-us/nondiscrimination/nondiscrimination-notice                                                                                                    | html                         |                        |
| Help Contact Us About Us Privacy Policy Vulnerability Disclosure Policy                                                                                                    |                              |                        |
| Copyright © 2024 Maximus Inc. All rights reserved                                                                                                    |                              |                        |
| Please click the checkbox below to continue with registration with a cell phone number and to confirm your understanding of these requirements for using the QIC Portal.  I understand and agree to the above policy You must acknowledge and accept the Terms about the Cell Phone Usage to register with this Portal  For information about the availability of auxiliary aids and services, please visit. http://www.medicare.gov/about-us/nondiscrimination/nondiscrimination-notice.l Halp Contact Us About Us Privacy Policy Vulnerability Disclosure Policy Copyright © 2024 Maximus Inc. All rights reserved | html                         |                        |

4. Select Other from the Organization type drop-down.

| Qualified Independent Contractor (QIC) for Medicare Appeals                                                                                                    | SIGN IN                                       | REGISTER                |
|----------------------------------------------------------------------------------------------------|-----------------------------------------------|-------------------------|
| Registration Request The CIC Portal uses Multi-Factor Authentication (MFA) which requires each user to input a Token (PIN number) upon each log in. The PIN number will be provided vi message) each time you log in. Therefore, upon registration <u>you MUST provide a cell phone number</u> that is capable of receiving text messages. If you do not have is capable of receiving text messages, you will not be able to log into the CIC Portal. Please click the checkbox below to continue with registration with a cell phone number and to confirm your understanding of these requirements for using the CIC Portal. Please click the above policy All fields are required.                                                                                                    | ia cell phone S<br>: a cell phone r<br>ortal. | MS (text<br>number that |
| Please select your Organization type                                                                                                    |                                               |                         |
| Please choose                                                                                                    |                                               |                         |
| Please choose       Heath Plan       Medicare Provider/Supplier or Employee       Other       iary aids and services, please visit: http://www.medicare.gov/about-us/nondiscrimination-inondiscrimination-inondiscriminatio-inondiscriminatio-inondiscrimi | tice.html                                     |                         |
| Help Contact Us About Us Privacy Policy Vulnerability Disclosure Policy                                                                                                    |                                               |                         |
| Copyright © 2024 Maximus Inc. All rights reserved                                                                                                    |                                               |                         |

5. Enter your organization's Employer Identification Number (EIN) in the EIN field and click Enter.

| C | Qualified Independent Contractor (QIC) for Medicare Appeals                                                                                                    | SIGN IN                        | REGISTER               |
|---|----------------------------------------------------------------------------------------------------|--------------------------------|------------------------|
| [ | Registration Request                                                                                                    |                                |                        |
|   | The QIC Portal uses Multi-Factor Authentication (MFA) which requires each user to input a Token (PIN number) upon each log in. The PIN number will be provided via<br>message) each time you log in. Therefore, upon registration you MUST provide a cell phone number that is capable of receiving text messages. If you do not have a<br>is capable of receiving text messages, you will not be able to log into the QIC Portal. | cell phone SM<br>cell phone ni | MS (text<br>umber that |
|   | Please click the checkbox below to continue with registration with a cell phone number and to confirm your understanding of these requirements for using the QIC Porta                                                                                                    | al.                            |                        |
|   | I understand and agree to the above policy                                                                                                    |                                |                        |
|   | All fields are required.<br>Please select your Organization type                                                                                                    |                                |                        |
|   | Please choose                                                                                                    |                                |                        |
|   | Please choose<br>Health Plan<br>Medicare Provider/Supplier or Employee<br>Other liary aids and services, please visit: http://www.medicare.gov/about-us/nondiscrimination/nondiscrimination-notice                                                                                                    | e.html                         |                        |
|   | Help Contact Us About Us Privacy Policy Vulnerability Disclosure Policy                                                                                                    |                                |                        |
|   | Copyright © 2024 Maximus Inc. All rights reserved                                                                                                    |                                |                        |

- 6. The system displays the name of the organization/provider based on the EIN you entered in step 5.
  - For the question Is the organization below correct? select Yes or No.
    - If you select **Yes**, proceed to step 7. If you select **No**, you are given the opportunity to enter a different EIN (see step 5).
- 7. Complete the following fields (all fields are required except where indicated):

| All fields are required.<br>Please select your Organization type           | Please enter your EIN                                                                                                    |                                                                         |
|----------------------------------------------------------------------------|----------------------------------------------------------------------------------------------------|-------------------------------------------------------------------------|
| Other 🗸                                                                    | 846513123168453                                                                                                    | Enter                                                                   |
| No record of this unique identifier exists in our system, v                | vould you like to register this number?                                                                                       |                                                                         |
| ● Yes ○ No                                                                 |                                                                                                    |                                                                         |
| Organization/Provider Details                                              |                                                                                                    |                                                                         |
| Organization                                                               |                                                                                                    |                                                                         |
|                                                                            |                                                                                                    |                                                                         |
| Correspondence for appeals you submit will be sent to the                  | his address.                                                                                                    |                                                                         |
| Address 1                                                                  | Address 2 (optional)                                                                                                    |                                                                         |
|                                                                            |                                                                                                    |                                                                         |
| City                                                                       | State                                                                                                    | ZIP Code                                                                |
|                                                                            | Please Choose 🗸                                                                                                    |                                                                         |
|                                                                            |                                                                                                    |                                                                         |
| Primary Contacts                                                           |                                                                                                    |                                                                         |
| First Name                                                                 | Last Name                                                                                                    | Title                                                                   |
|                                                                            |                                                                                                    |                                                                         |
| E-mail                                                                     | Work Phone                                                                                                    | Cell Phone                                                              |
|                                                                            |                                                                                                    |                                                                         |
| Fax (optional)                                                             |                                                                                                    |                                                                         |
|                                                                            |                                                                                                    |                                                                         |
|                                                                            |                                                                                                    |                                                                         |
| Will you as the Primary Contact be requesting appeals through this portal? | Requestor: Person legally authorized to request an appeal or<br>representation documentation and proof of representation is r | I behalf of an organization. This person is formally named in required. |
| O Yes O No                                                                 |                                                                                                    |                                                                         |

- Address Line 1 and Address Line 2 (if applicable), City, State and Zip Code
  - Note: List the address where all appeals correspondence should be sent to. Include an 'Attention:', 'Suite', 'Department', etc. as applicable. Correspondence includes, but is not limited to, the appeal acknowledgement notice, requests for additional information, and the appeal decision.
- First Name, Last Name, Title
- E-mail

- Cell Phone enter the mobile phone number to which you would like to receive your authentication token text message. Maximus will not contact you at this number regarding your appeal/documentation submissions.
- Work Phone enter the phone number by which Maximus may contact you, if necessary. This number appears on each appeal submitted.
- Fax (optional) enter the phone number Maximus should send a fax to, if necessary.
- 8. For the question **Will you as the Associated User be requesting appeals through this portal?** select **Yes** or **No**.
  - If Yes is selected, Yes is automatically selected for the question Will you as the Associated User be submitting appeals on behalf of someone else? Also, the statement authorizing the organization's registered submitters to submit appeals on your behalf is displayed.

**NOTE:** An organization can have multiple requestors and submitters.

• If No is selected, select Yes or No for the question Will you as the Associated User be submitting appeals on behalf of someone else?

CI Sally Jones authorize individuals registered as Submitters with my organization, to submit appeals on my behalf.

9. Click Submit. Confirmation of your registration request is displayed.

| Qualified Independent Contractor (QIC) for Medicare Appeals                                                                                                    | SIGN IN       | REGISTER     |
|----------------------------------------------------------------------------------------------------|---------------|--------------|
| Confirmation of QIC Appeals Portal Registration Request<br>Thank you for submitting your Request for Registration on the QIC Appeals portal. Your registration request will be processed shortly, and you will receive an email co<br>login and password information. You may not login to submit appeal requests until you receive these login details from Maximus.<br>If you need any assistance, please return to this site and use the Contact Us link at the bottom of any page. | nfirming your | account with |
| For information about the availability of auxiliary aids and services, please visit: http://www.medicare.gov/about-us/nondiscrimination/nondiscrimination-not<br>Help Contact Us About Us Privacy Policy Vulnerability Disclosure Policy<br>Copyright © 2024 Maximus Inc. All rights reserved                                                                                                    | tice.html     |              |

Shortly after submitting your registration request, you will receive a confirmation email.

From: MAXIMUS - QIC PORTAL STAFF <<u>DoNotReply@maximus.com</u>> Date: Thu, May 16, 2024, 11:21 AM Subject: Confirmation of QICAppeals Portal Registration Request To:

Dear

Thank you for submitting your Request for Registration on the QICAppeals portal.

Your registration request will be processed shortly, and you will receive an email confirming your account with login and password information.

You may not login to submit appeal requests until you receive these login details from Maximus.

Thank you, Maximus

CONFIDENTIALITY NOTICE: This e-mail, including attachments, is for the sole use of the intended recipient(s) and may contain confidential and privileged information or otherwise be protected by law. Any unauthorized review, use, disclosure or distribution is prohibited. If you are not the intended recipient, please contact the sender and destroy all copies and the original message.

### **First Time Login Instructions**

When you log in to the portal for the first time, you are prompted to change your password and answer one password security question.

1. In your email application, open the email with the subject **Your QICAppeals Portal Account has been established**. The email includes your **User ID** and **Temporary Password**.

> From: <<u>qicportalsupport@maximus.com</u>> Date: Wed, May 22, 2024, 10:54 PM Subject: Your QICAppeals Portal Account has been established To:

**NOTE:** If you don't see an email with this subject in your inbox, check in the email program's spam (junk) folder.

Welcome and thank you for registering for an account on the QICAppeals Portal.

Your User ID is

Your Temporary Password is QICjs#

You will be prompted to change your password when you log in for the first time.

Please click here to access the QICAppeals Portal and Log In.

Thank you, Maximus

- 2. In your browser, access <u>https://qicappeals.cms.gov</u> (or click the **click here** link within the email you received establishing your account).
- 3. Click **Sign in** on the homepage.

![](_page_37_Picture_14.jpeg)

- 4. Enter your User ID in the Email Address field.
- 5. Enter the **temporary password** indicated in the email you received establishing your account, in the **Password** field.
- 6. Click Sign in.

7. Enter the Maximus pin you received on your mobile device in the Token field.

![](_page_38_Picture_2.jpeg)

- 8. Click Sign in.
- 9. Type your new password (must meet the password policy requirements) in the **New Password** and **Enter New Password Again** fields.

| Change Password                                                                                         |  |
|----------------------------------------------------------------------------------------------------|--|
| Please enter your new password below.                                                                   |  |
| New Password                                                                                            |  |
| •••••                                                                                                   |  |
| Enter New Password Again                                                                                |  |
|                                                                                                    |  |
| ✓ Password must contain a lower case letter                                                             |  |
| ✓ Password must contain an upper case letter                                                            |  |
| Password must contain a special character                                                               |  |
| <ul> <li>Password must contain a number</li> <li>Password must contain at least 8 characters</li> </ul> |  |
| Send                                                                                                    |  |
|                                                                                                    |  |

- 10. Click Send.
- 11. You will receive another authentication code SMS message. Enter the authentication code and click **Sign** in.
- 12. Read the Terms and Conditions of Use information.

13. Click I Agree at the bottom of the Terms and Conditions of Use page.

### **Appeal Request/Case File Submission Procedures**

#### Request an Appeal – Medicare Part A, Part B (DME) Appeals

A user may request a reconsideration appeal via the portal for Part A or Part B (DME) services that have been denied coverage at the redetermination level.

- 1. Log in to the portal.
- 2. If submitting a:
  - Part A appeal, click **Part A Reconsideration Appeal Request**
  - Part B (DME) appeal, click DME Request Appeal
- 3. In the **Redetermination** section, complete the following fields (all fields are required except where indicated):
  - MAC That Issued Redetermination (required)
  - Reason for Appeal
  - Redetermination Number (optional)
  - Redetermination Date (optional)
  - Overpayment Involved (optional)
  - Did the appeal involve the following: RAC or PSC/ZPIC? (optional)
  - Does the appeal involve an extrapolation issue? (optional)
- 4. In the **Beneficiary** section, complete the following fields:
  - First Name
  - Last Name
  - \*Medicare Number (MBI) or
  - \*Medicare Insurance Number (HIC)
    - \*Must be between 10 and 20 characters
- The Requestor information is pre-populated with the active portal user's information. In the Party
  Appealing list, select the applicable party. If you are a provider/supplier or provider/supplier employee, go
  to step 7.
- 6. If you are a member of an appeal representative organization or a State Medicaid Agency:
  - If the active portal user is registered as a requestor, the user has the option of submitting the appeal on his/her own behalf or submitting the appeal on behalf of another requestor. If doing the latter, select the check box and select the name of the requestor from the **Requestor Name** list.

|                                                                                                    | Requestor Name |   |
|----------------------------------------------------------------------------------------------------|----------------|---|
| Check here if you would like to submit an appeal on<br>behalf of another requestor for your Organization | Please choose  | • |
|                                                                                                    |                |   |

**NOTE:** If the contents of a section are not visible, click the arrow next to the section name to expand the section.

• If the active portal user is registered as a submitter only, in the **Requestor Name** list, the user must select the name of the requestor.

| Submitter Name | Requestor Name                               |  |  |
|----------------|----------------------------------------------|--|--|
| Pat Kane       | Please choose<br>Stephen Gold<br>Mary Lawyer |  |  |

- 7. Enter the provider's name in the **Provider** section.
- 8. Complete the following fields in the **Claim Details** section:
  - Claim Number (optional)
  - Item/Service Type
  - Date(s) of Service (From, To)
- 9. Click Save.
- 10. For each additional claim, click Add Another Claim and repeat steps 8 and 9.
  - To delete an added claim, click the **x** at the end of the row.
- 11. In the Upload Supporting Documents section:
  - Click the Choose files icon.

![](_page_40_Picture_13.jpeg)

- Navigate to and select the document to upload.
- Click Open.
- Repeat the steps above to upload another document. Click the **x** at the end of the row to delete an uploaded document.
- 12. Click **Submit**. Your appeal request receipt is displayed. The receipt includes your temporary ID that you will need to reference should you contact Maximus prior to receiving an acknowledgement letter.

![](_page_40_Picture_18.jpeg)

13. When you are finished working in the portal, click **Log Out** in the top-right corner of the page. You will then receive an email confirming the successful receipt of your submission.

**IMPORTANT:** If you do not click Save on the Claim Details section, the claim information will not be submitted with the form.

**NOTE:** Only PDF documents can be uploaded.

#### Submit a Part C Case

To submit a Part C case, Medicare Advantage plans complete and submit the **Part C – Medicare Reconsideration Request** form. The form is essentially the electronic version of the Reconsideration Background Data Form. The steps that are unique for completing the electronic form are detailed below. All fields are required except for where indicated in the form.

- 1. Log in to the portal.
- 2. Click Part C Submit Case on the menu bar.

![](_page_41_Picture_5.jpeg)

- 3. Complete the **Part C Medicare Reconsideration Request** form.
- 4. Completing the **Provider Identification Data** section is optional. However, all of the following steps are required if you choose to do so.
  - Complete: Provider or Facility Name, Specialty, Records Requested/Provided?, Contract Provider?
  - Click Save.
- 5. For each additional provider:
  - Click Add Another Provider and repeat step 4.
  - To delete an added provider, click the **x** at the end of the row.
- 6. In the **Case File Upload** section:
  - Click the Choose Files icon.

![](_page_41_Picture_15.jpeg)

- Navigate to and select the document to upload.
- Click Open.
- Repeat the steps above to upload another document. Click **x** at the end of the row to delete an uploaded document.
- 7. In the Plan Contract Documents section:
  - Click the **Choose Files** icon.
  - Navigate to and select the document to upload.
  - Click Open.
  - Repeat the steps above to upload another document.
- 8. Click **Submit**. Your appeal request receipt is displayed. The receipt includes your temporary ID that you will need to reference should you contact Maximus prior to receiving an acknowledgement letter.

| Thank you for submitting your appeal for the services provided to J. BENEFICIARY, **3123A.                                                                                                    |
|----------------------------------------------------------------------------------------------------|
| Your request was submitted and has been received on <b>Tue Mar 29, 2016 at time 10:49 AM ET</b> .<br>Your temporary ID, should you need to contact us prior to receiving your mailed Acknowledgment Letter is <b>Q16-00000067</b> . |
| Please note that you are not required to submit a paper copy of this Case File and doing so could delay processing of the appeal.                                                                                                   |
| Print This Page Save as PDF C                                                                                                    |

**NOTE:** If the contents of a section are not visible, click the arrow next to the section name to expand the section.

**IMPORTANT:** If you do not click Save in the Provider Identification Data section, the provider information will not be submitted with the form.

**NOTE:** Only PDF documents can be uploaded.

9. Click **Log out** in the top-right corner of the page when you are finished working in the portal. You will then receive an email confirming the successful receipt of your submission.

#### **Upload Additional Documentation**

Health plans and providers/suppliers can submit additional information via the portal. Additional information may be submitted **only** for appeals which Maximus has already received.

- 1. Click Upload Additional Information on the menu bar.
- 2. Select the project for which you are submitting additional information in the Project field.

My Dashboard Part C Submit Case Part D-Drug Submit Case

- 3. Complete the QIC Appeal Number or QIC Portal Temp ID field.
- 4. If desired, describe the information you are uploading in the **Additional Information Document Details** section.
- 5. Attach the necessary files in the Document Upload section.
- 6. Click Submit.

### **Appendices**

#### Appendix A: Deactivate a Contract – Health Plan QIC Portal Administrator

Health plan QIC Portal Administrators can deactivate plan contract numbers of additional user accounts. Additional users cannot deactivate plan contract numbers.

- 1. Click User Management on the menu bar.
- 2. To deactivate a contract number, click **Expire Contract** for the approved user for whom the contract number is assigned, from the **Approved Users** section.

| Sally Jones | 201602@gmail.com |       |             |            |                 |
|-------------|------------------|-------|-------------|------------|-----------------|
|             |                  | S1234 | Test Health | 03/21/2016 | Expire Contract |
|             |                  |       | Plan        |            | 2               |

3. Click **Confirm** in the **Expire Contract** dialog box.

![](_page_42_Picture_18.jpeg)

### Appendix B: Deactivate an Additional User – All QIC Portal Administrators

QIC Portal Administrators have the ability to deactivate additional user accounts for which they administer.

- 1. Click User Management on the menu bar.
- 2. Click Expire User for the desired user in the Approved Users section.

| • Name | 🗢 Email | Phone | Role | Date Added | Expire Use |
|--------|---------|-------|------|------------|------------|
| 110-00 | 1       |       | 0.1  | 00/04/0040 | E-rise He  |

3. Click **Confirm** in the **Expire User** dialog box.

![](_page_43_Picture_7.jpeg)

### Appendix C: Part C – Medicare Reconsideration Request Form

The table below provides a general description of the form's sections and the information requested in each.

| Section                                                                  | Information Requested                                                                                                    |
|--------------------------------------------------------------------------|----------------------------------------------------------------------------------------------------|
| Medicare Managed Care<br>Reconsideration Background<br>Data Form         | <ul> <li>Case priority</li> <li>Issue Category <ul> <li>When selecting Appellant Dismissal Case File, complete the QIC Appeal Number and Plan's Dismissal Reason fields.</li> <li>When selecting Other, complete the Please Provide Category field.</li> </ul> </li> <li>Is this case an Auto-Forward?</li> <li>Did the case involve a medical necessity review?</li> </ul> |
| Enrollee Information                                                     | <ul> <li>Name, address, phone, Medicare Number (MBI) or HIC # (10 characters min., 20 max.)</li> <li>Is/Was the enrollee in Hospice?</li> <li>Language/communication requirements</li> </ul>                                                                                                    |
| Appeal Requestor Data                                                    | <ul> <li>Appeal requestor party type         <ul> <li>If Representative, enrollee's estate, or non-contract provider, indicate if required documentation is in the case file.</li> </ul> </li> <li>Requestor's name, address, phone</li> </ul>                                                                                                    |
| Medicare Health Plan (MHP)<br>Data                                       | <ul><li>CMS Contract #, name, type</li><li>Pre-populated: Address</li></ul>                                                                                                    |
| Medicare Health Plan (MHP)<br>Contact Person for this<br>Reconsideration | <ul><li>Pre-populated: Name, e-mail, phone, fax</li><li>Alternate contact (optional)</li></ul>                                                                                                    |
| MHP Organization Determination                                           | <ul> <li>Initial authorization request or claim submission date</li> <li>Plan's initial denial date</li> <li>Expedited request made/granted?</li> <li>Plan extension taken?</li> </ul>                                                                                                    |
| MHP Reconsideration                                                      | <ul> <li>Reconsideration request date</li> <li>Reconsideration determination date</li> <li>Expedited request made/granted?</li> <li>Plan extension taken?</li> </ul>                                                                                                    |
| Provider Identification Data<br>(Optional)                               | <ul> <li>Provider name</li> <li>Specialty</li> <li>Records requested/provided?</li> <li>Contract provider?</li> <li>Services requested/received outside of MHP's service area/network?</li> </ul>                                                                                                    |
| Definition of Denied Services or<br>Claims                               | <ul> <li>Items/services in dispute</li> <li>Diagnosis (optional), item/service codes, (optional)</li> </ul>                                                                                                    |

#### Appendix D: My Account Page

On the **My Account** page (accessed from the **menu bar**), you can change your password by clicking **Go to change password page** and completing the **Update Password** form.

| Update Do Not Save Ch                                                                                                    | Go to change pa | assword page        |
|----------------------------------------------------------------------------------------------------|-----------------|---------------------|
| My Account<br>Update Password                                                                                                    |                 |                     |
| Current Password                                                                                                    | New Password    | Verify New Password |
| PASSWORD POLICY:<br>Password<br>1. Password must contain a lower case letter<br>2. Password must contain an upper case letter<br>3. Password must contain a special character<br>4. Password must contain a number<br>5. Password must contain at least 8 characters<br>Update Do Not Save Changes |                 |                     |

### **Revision History**

| Revision Date | Version | Author           | Summary of Change                                                                                                    | Project Rep. |
|---------------|---------|------------------|----------------------------------------------------------------------------------------------------|--------------|
| 2/15/2017     | 1.0     | E.Heller         | Base version.                                                                                                    | S. Geng      |
| 8/1/2017      | 1.1     | E. Heller        | Interface update for all registration procedures. Changed<br>Cell Phone to Mobile Phone, added Appeal Contact Phone<br>field.                                                   | S. Geng      |
| 3/9/2018      | 1.2     | E. Heller        | Pgs. 29, 35, 36, 37: Added MBI field. Pg 35: added Issue<br>Category, Appellant Dismissal info                                                                                  | S. Geng      |
| 3/21/2019     | 1.3     | E. Heller        | Pg 33: Added Upload Additional Information procedure                                                                                                    | S. Geng      |
| 9/16/2019     | 1.4     | E. Heller        | Pgs. 2-6, 16-19, 29, 33: Updated to include Part B DME                                                                                                    | S. Geng      |
| 1/29/2021     | 1.5     | I.<br>Caspersson | MAXIMUS to Maximus, removed references to Part D                                                                                                    | C. Snelling  |
| 2/18/2021     | 1.5     | I.<br>Caspersson | Converted to MS Word                                                                                                    | n/a          |
| 6/15/2021     | 1.6     | C. Snelling      | Updated registration, login and other procedures to reflect<br>new under AWS. Incorporated new screenshots to reflect<br>updated homepage and login/registration functionality. | S. Krieger   |
| 12/7/2022     | 1.7     | C. Snelling      | Template update. Added new drug pre-authorization question for health plan users; updated branding                                                                              | K. Werdein   |
| 6/3/2024      | 1.8     | C. Snelling      | Update to health plan compliance notice submission<br>process. Updated screenshots to align with current system<br>pages and email examples.                                    | K. Werdein   |